# INDEX

# BOSCH

Industrieausrüstung

#### INTRODUCTION

### PAGE

| General                                  | 1 |
|------------------------------------------|---|
| Operating panel                          | 2 |
| External operating and positioning panel | 3 |
| Operating panel keys                     | 4 |
| Switches on external panel               | 7 |

### OPERATING SEQUENCES

| • Traverse to reference point                       | . 9          |
|-----------------------------------------------------|--------------|
| • Manual data input (MDI)                           | . 10         |
| • Input of sub-program call-up via keyboard 즜       | 11           |
| • Input of dwell via keyboard (G4)                  | . 11         |
| • "M30" input via keyboard                          | . 12         |
| • Input of jump address (G20,G21) via keyboard      | 12           |
| • Clearing complete part program memory             | . 13         |
| • Securing part program memory                      | . 13         |
| • Manual input of part programs into memory         | . 14         |
| • Inserting complete blocks into programs           | . 15         |
| • Deleting complete blocks in program memory .      | . 16         |
| • Modifying, deleting or inserting words            | . 17         |
| • Changing the output speed                         | 18           |
| • Actioning programs from the part program stor     | - 19<br>- 19 |
| • Loading part programs via input devices           | 20           |
| • Output of part programs via output devices        | 21           |
| Block search sub-program and main program           | · •••        |
| search                                              | 22           |
| • Input of compensation values into the             | . 22         |
| compensation table                                  | 23           |
| • Teach - In operation                              | , 20<br>94   |
| • Fromplo for Websh In opporation                   | , 24<br>05   |
| <ul> <li>Example for leach = in operation</li></ul> | . 20<br>90   |
| • Manual operation via jog buttons                  | . 20<br>97   |
| • Manual operation via handwheel                    | . 21         |
|                                                     |              |

### ERROR CODES

| ۰ | Fault | displays – general     | 28 |
|---|-------|------------------------|----|
| ٠ | Error | codes                  | 29 |
| ٠ | Error | messages in clear text | 35 |

### OPERATION DIALOGUES

| ٠ | Questions requiring decisions | 36 |
|---|-------------------------------|----|
| • | Messages to the operator      | 36 |

# BOSCH

Industrieausrüstung

# 6 E N E R A L

The BOSCH CNC ALPHA has been designed for direct programming at the machine.

The housing dimensions were chosen to suit this usage, making it possible to build the control directly into the machine tool or the machine panel.

The operating procedures have been designed to be as simple as possible in order to suit the usage of the control. The operator is being guided through questions and instructions in clear text. Incorrect input of data results in error messages either in clear text or as error codes.

www.DaltonsWadkin.com

Even though the operating procedures are simple it is advisable to familiarise yourself with the control before the first integration.

The operating instructions serve for this purpose. They are also intended to increase the operator efficiency in using the control a to offer readily accessible infor mation on the various operating : input functions. At the end of the manual you will find a listing o the dialogues and error messages used by the control.

We hope that these instructions will be an effective help in int ducing you to operating the ALPH

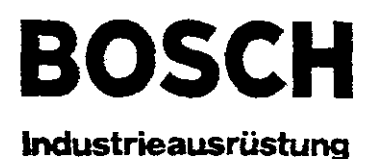

# OPERATING PANEL

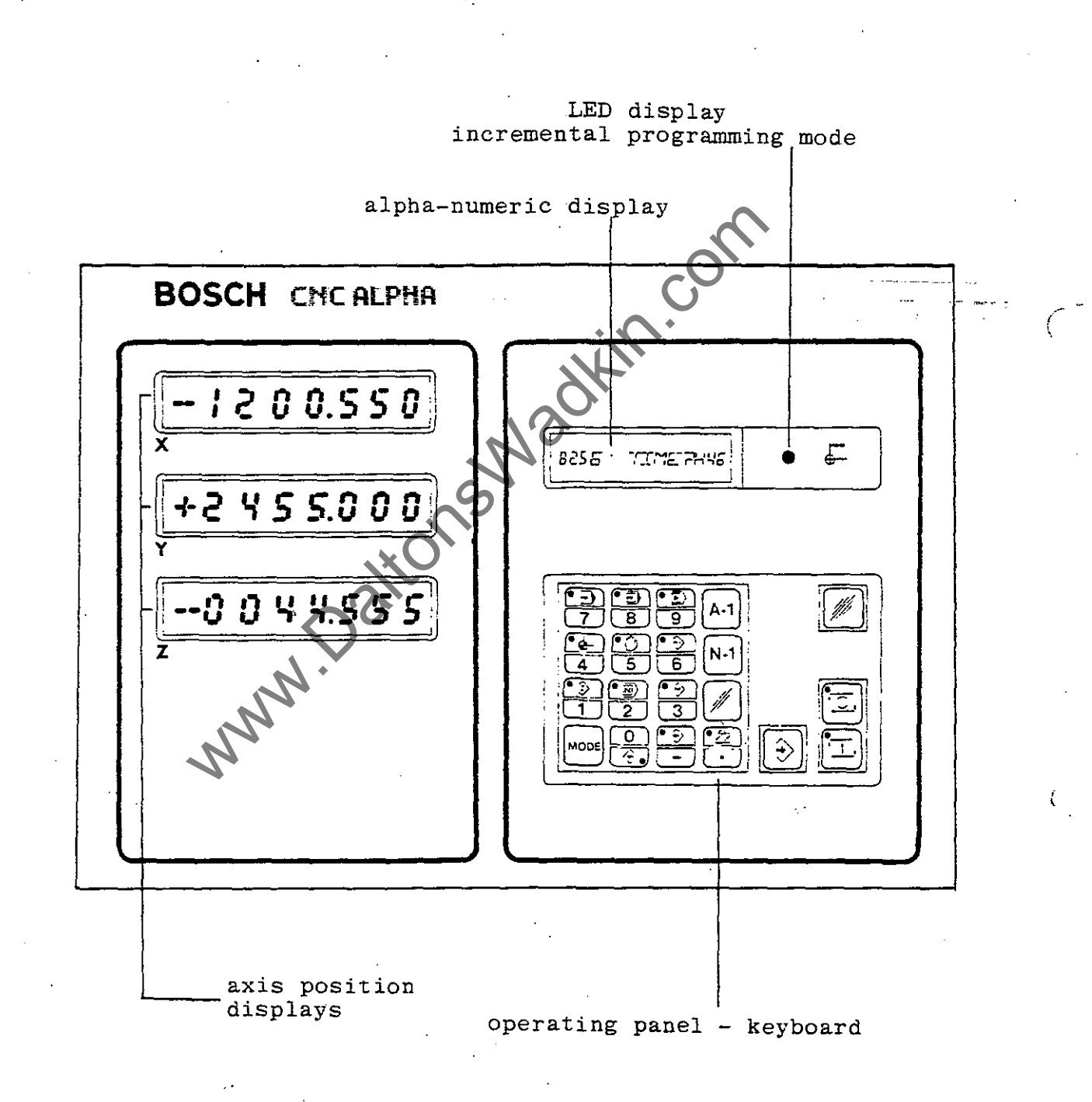

# - 2 -

# BOSCH Industrieausrüstung

# EXTERNAL POSITIONING AND OPERATING PANEL (OPTION)

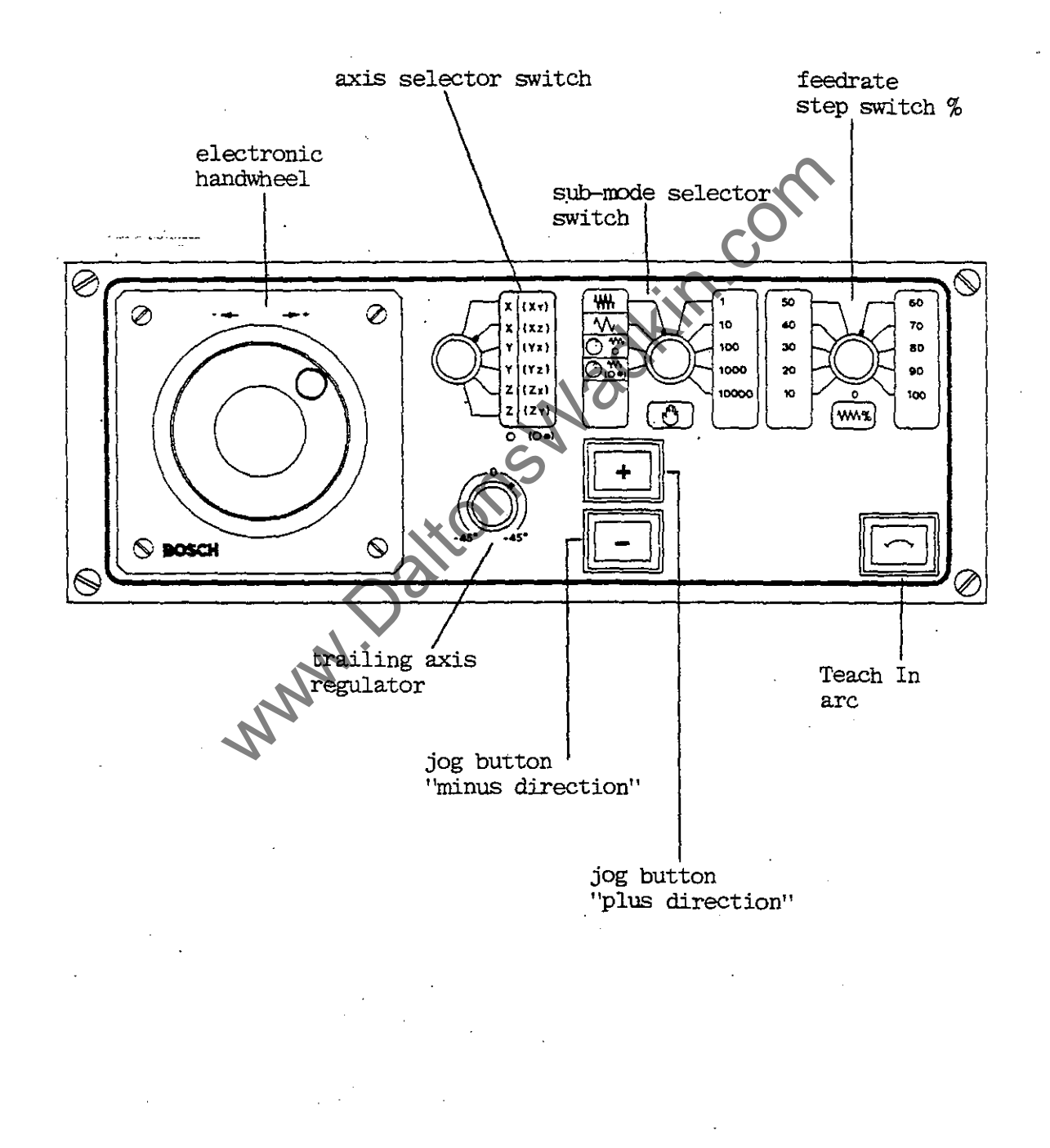

- 5 www.DaltonsWadkin.com

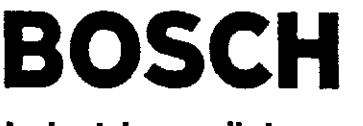

# OPERATING PANEL KEYS

#### Industrieausrüstung

- before starting to operate the control it is advisable to become familiar with the individual keys and their functions
- most keys have two functions and the selection is made with the "MODE" key

#### MODES OF OPERATION

·--

ا تجديد ال

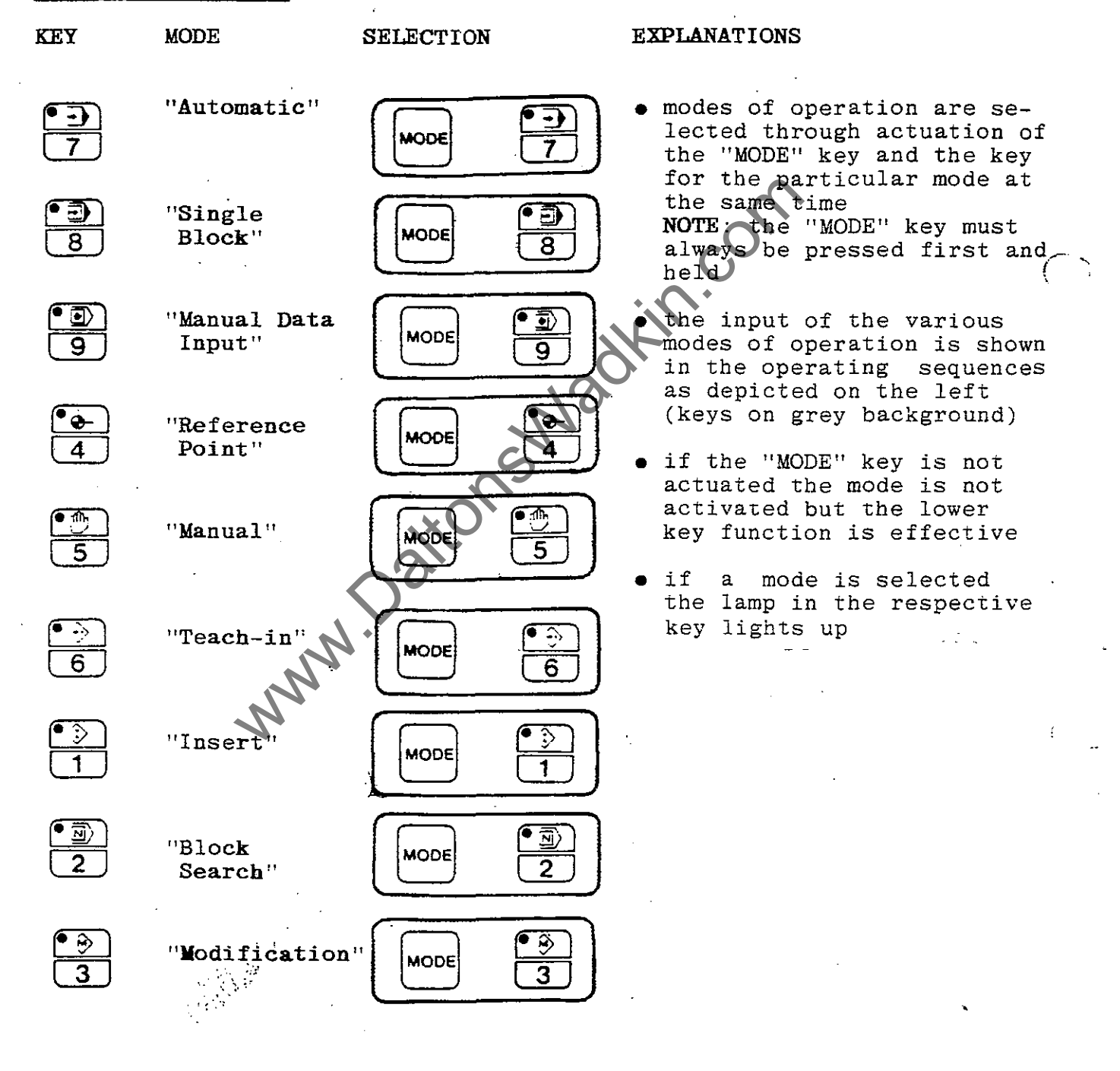

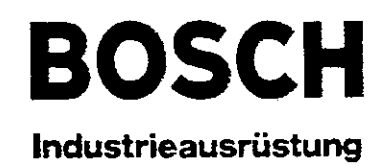

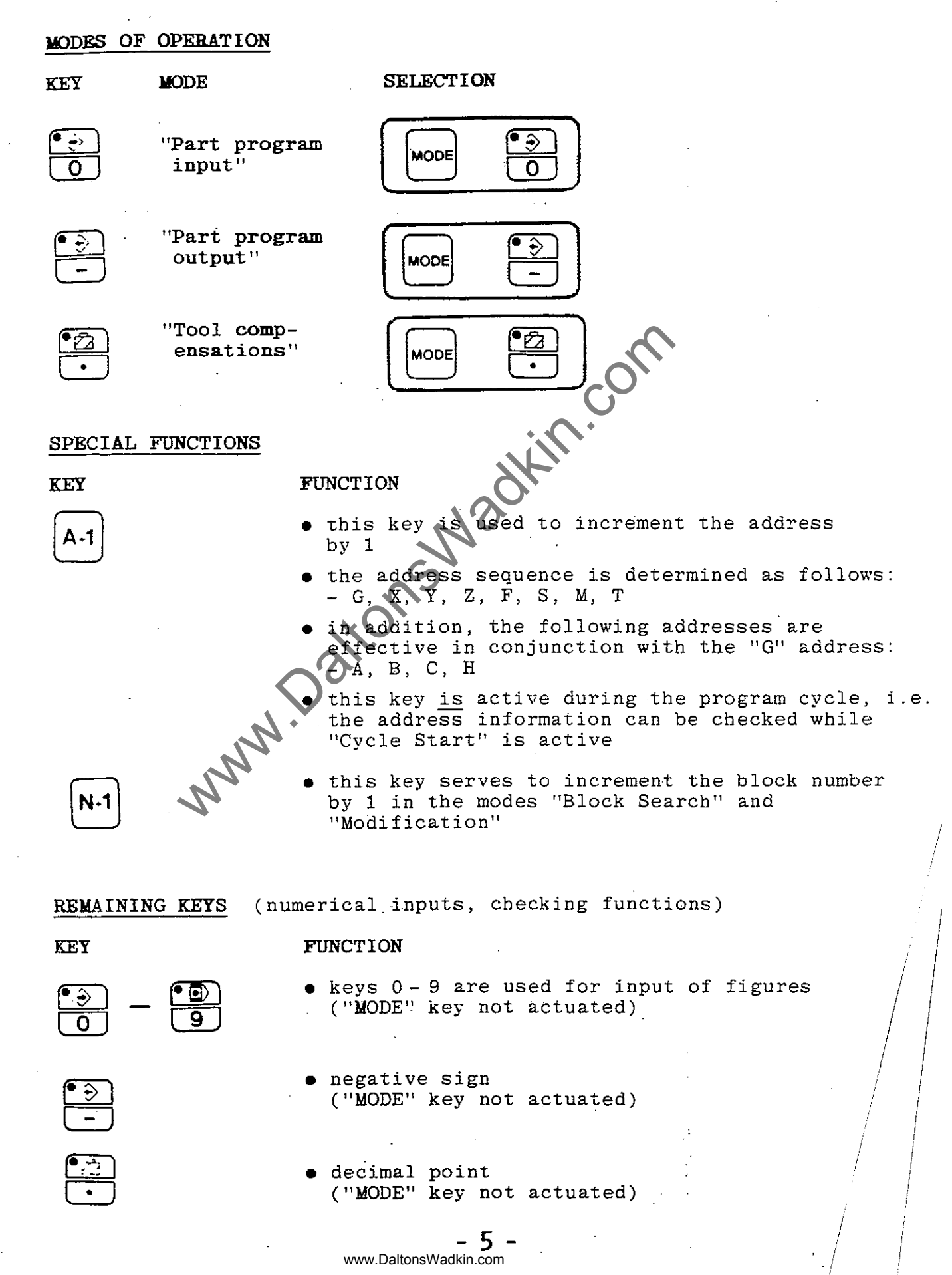

 $\sum_{i=1}^{n}$ 

Industrieausrüstung

| KEŸ         | FUNCTION                              | EXPLANATIONS                                                                                                    |
|-------------|---------------------------------------|----------------------------------------------------------------------------------------------------|
|             | Clear key                             | <ul> <li>this key serves to clear incorrect inputs<br/>in all modes of operation</li> </ul>                                                                         |
| <b>&gt;</b> | Enter key                             | <ul> <li>the entered, modified or cleared values are<br/>taken into store, or dialogue questions are<br/>acknowledged<br/>(key = end of block character)</li> </ul> |
|             | Control Reset                         | <ul> <li>this key serves to reset the control to a defined state</li> </ul>                                                                                         |
|             |                                       | • while a program is running this key is<br>only effective if the key has been<br>actuated first                                                                    |
|             | Feed Hold                             | • interrupts the active program and stops all axis movement                                                                                                    |
|             |                                       | • enables the function of the 🕢 key while a program is running                                                                                                    |
|             | <b>Program Start</b><br>(Cycle Start) | • starts the execution of a program in the modes "Automatic" and "Single Block"                                                                                     |
|             | MMM.                                  | entered in "MDI" mode                                                                                                    |
|             | 1                                     |                                                                                                    |
|             |                                       |                                                                                                    |
|             |                                       |                                                                                                    |
|             |                                       |                                                                                                    |
|             | . •                                   |                                                                                                    |
|             |                                       |                                                                                                    |
|             |                                       | - 6 -                                                                                                    |
|             |                                       | www.DaitOHSWaukH.COH                                                                                                    |

waaraanaa ahaanaa ahaanaa ahaanaa ahaanaa ahaanaa ahaanaa ahaanaa ahaanaa ahaanaa ahaanaa ahaanaa ahaanaa ahaan

SWITCHES

EXTERNAL PANEL

Industrieausrüstung

SWITCH

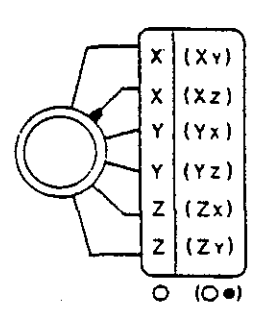

FUNCTION

0 N

Axis Selector Switch EXPLANATIONS

- selects the axes which are to be driven via the handwheel or the jog buttons
- if only one axis is to travel the axis addresses above the "O" are applicable
- if two axes are driven simultaneously via the handwheel the axis addresses above the "(O•)" are applicable

in this case the first axis address represents the main axis, and the second one represents the trailed axis Example: selection "(Xy)" X = main axis y = trailed axis

White the selector switch solution of the selector switch selector switch solution of the selector switch solution of the selector switch selector switch selector selector switch selector selector selector switch selector selector

 this switch is used to select either the feedrates or the incremental step functions for jogging operation

 for handwheel operation only the following positions are effective

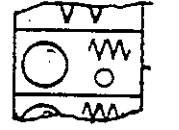

feedrate for handwheel operation with only one axis

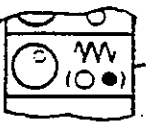

feedrate for handwheel operation with two axes

- this switch serves to reduce the programmed or manually set feedrate to a particular % value
- it is effective for all movements except when "RAPID" (G0) is active
- it can also be effective with "RAPID" depending on the specification

www.DaltonsWadkin.com

- 7 -

5

# BOSCH

Industrieausrüstung

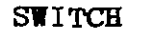

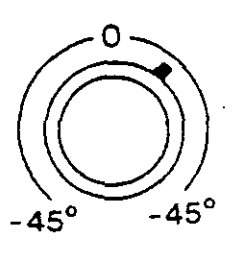

### FUNCTION

Trailing Axis Regulation (trailing angle)

### EXPLANATIONS

- this potentiometer is only effective in handwheel operation with two axes
- it determines the direction and the speed of the trailed axis in relation to the main axis
- 0 to +45<sup>0</sup> = both axes move in the same direction (both "+" or both "-")

• 0 to -45<sup>0</sup> = the axes move in opposite directions (1st axis in "+", 2nd axis in "-" or 1st axis in "1", 2nd axis in "+")

the axis selected with the axis selector switch travels in positive direction at the feedrate or by the incremental value set with the sub-mode selector switch

- same as above, but in minus direction
- this key is only used in conjunction with the "Teach In" mode
- it is only effective if pressed together with the key (operating panel)
- in Teach-In operation this key is used to connect start and end point with an arc

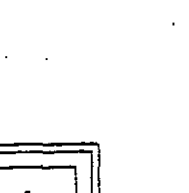

Jog Key "+"

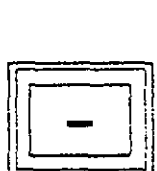

Arc "G05"

www.DaltonsWadkin.com

#### TDAVEDSE ΤΛ REEERENCE POINT

ng

|                             |                                                                                                    |                                 | ererence po.                  |
|-----------------------------|----------------------------------------------------------------------------------------------------|---------------------------------|-------------------------------|
| PUT                         |                                                                                                    | DISPL                           | AY                            |
| MODE                        | select reference point<br><b>4</b>                                                                                                    | REF                             | X? .                          |
| $\widehat{}$                | select X reference point                                                                                                    | REF                             | Y? X                          |
| $\widehat{\mathbf{r}}$      | select Y reference point                                                                                                    | REF                             | Z? XY                         |
| 3<br>1                      |                                                                                                    |                                 | -                             |
|                             | enable traverse to reference point X, Y,                                                                                                    | REF                             | XY                            |
|                             | start traverse to reference point X, Y,                                                                                                    | REF                             |                               |
|                             | reference point is reached,                                                                                                    | XY                              | INIREE                        |
|                             | X, Y, display                                                                                                    |                                 |                               |
| XA MPI                      | Not APPLICABLE TO WAR<br>E 2: only X and Z axes are to drive                                                                                                    | to the                          | reference p                   |
| XAMPI<br>eginr              | Not APPLICABLE TO WAR<br>E 2: only X and Z axes are to drive<br>ing of procedure as above, then<br>select X reference point                                                                                                    | to the                          | reference p                   |
| XAMPI<br>eginr              | Not APPLICABLE TO WAR<br>E 2: only X and Z axes are to drive<br>aing of procedure as above, then<br>select X reference point                                                                                                    | to the                          | Y? X                          |
| XAMPI<br>eginr<br>+><br>A-1 | Not APPLICABLE TO WAR<br>E 2: only X and Z axes are to drive<br>ing of procedure as above, then<br>select X reference point<br>Y-value is skipped<br>i.e. no Y-value entered                                                                                                    | REF                             | Y? X<br>Z? X                  |
| XAMPI<br>eginr<br>÷><br>A-1 | Not APPLICABLE TO WAR<br>X, Y, display<br>Not APPLICABLE TO WA<br>E 2: <u>only X and Z axes are to drive</u><br>ing of procedure as above, then<br>select X reference point<br>Y-value is skipped<br>i.e. no Y-value entered<br>select Z reference point                                                                 | REF<br>REF                      | Y? X<br>Z? X<br>X, X Z        |
| XAMPI<br>eginr<br>A-1       | Not APELICABLE TO WAR<br>X, Y, display<br>Not APELICABLE TO WAR<br>E 2: only X and Z axes are to drive<br>and of procedure as above, then<br>select X reference point<br>Y-value is skipped<br>i.e. no Y-value entered<br>select Z reference point<br>enable traverse to reference point<br>X, Z                         | REF<br>REF<br>REF               | Y? X<br>Z? X<br>X, X Z<br>X Z |
| XAMPI<br>eginr              | Not APPLICABLE To w<br>Not APPLICABLE To w<br>E 2: only X and Z axes are to drive<br>ing of procedure as above, then<br>select X reference point<br>Y-value is skipped<br>i.e. no Y-value entered<br>select Z reference point<br>enable traverse to reference point<br>X, Z<br>start traverse to reference point<br>X, Z | REF<br>REF<br>REF<br>REF<br>REF | Y? X<br>Z? X<br>X, X Z<br>X Z |

www.DaltonsWadkin.com

C Manafalana) in anatoria

9 \_

-

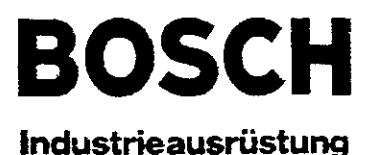

MANUAL DATA INPUT (MDI)

EXAMPLE: G1 X1.2 Z2 F100 M3

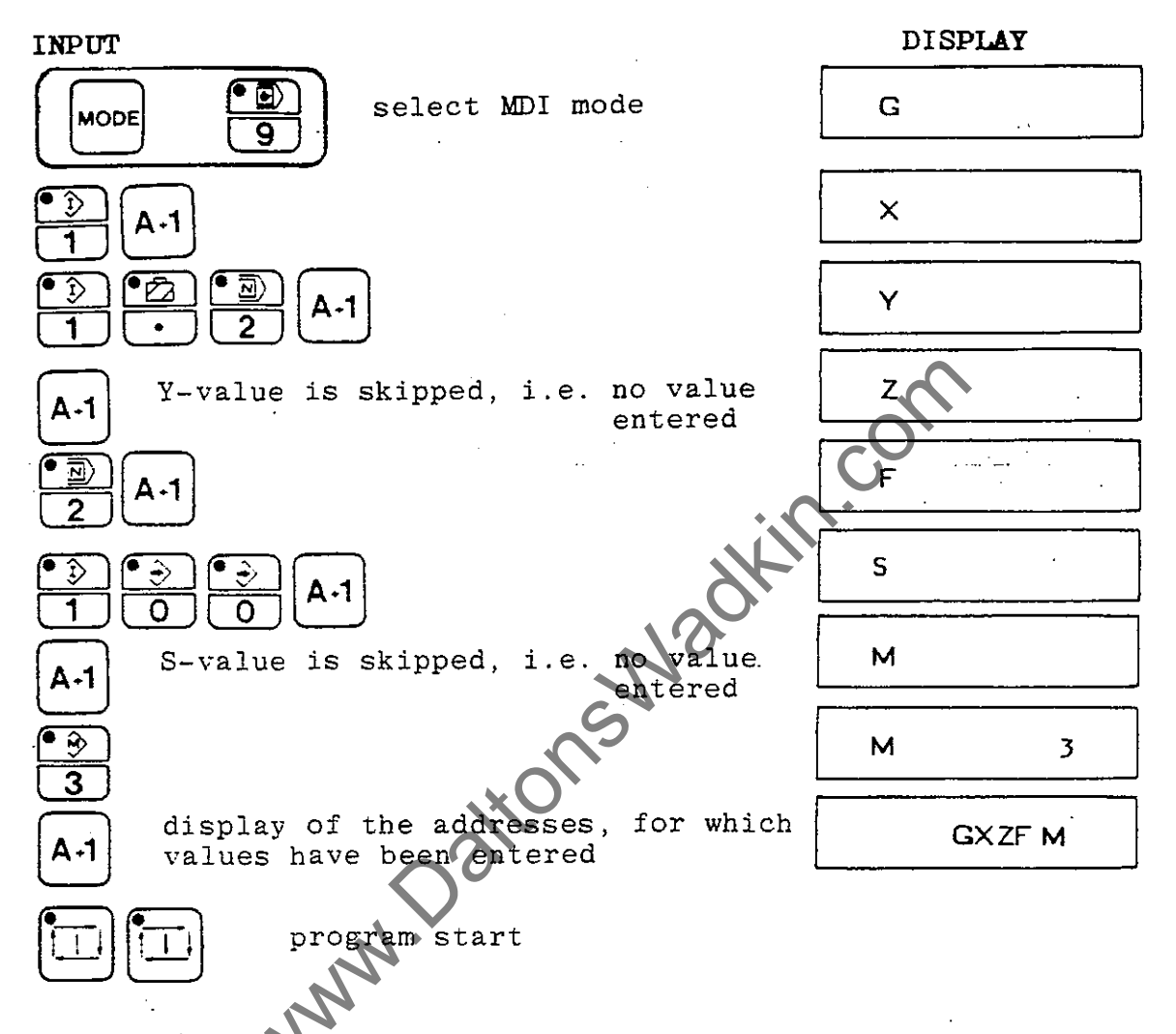

• NOTE! Old values must be cleared before new values can be entered, as shown in the example below:

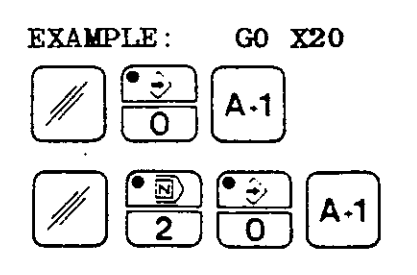

| G | Ð  |
|---|----|
| × | 20 |

etc.

. Laws . Law - March

The subscription of the second second s

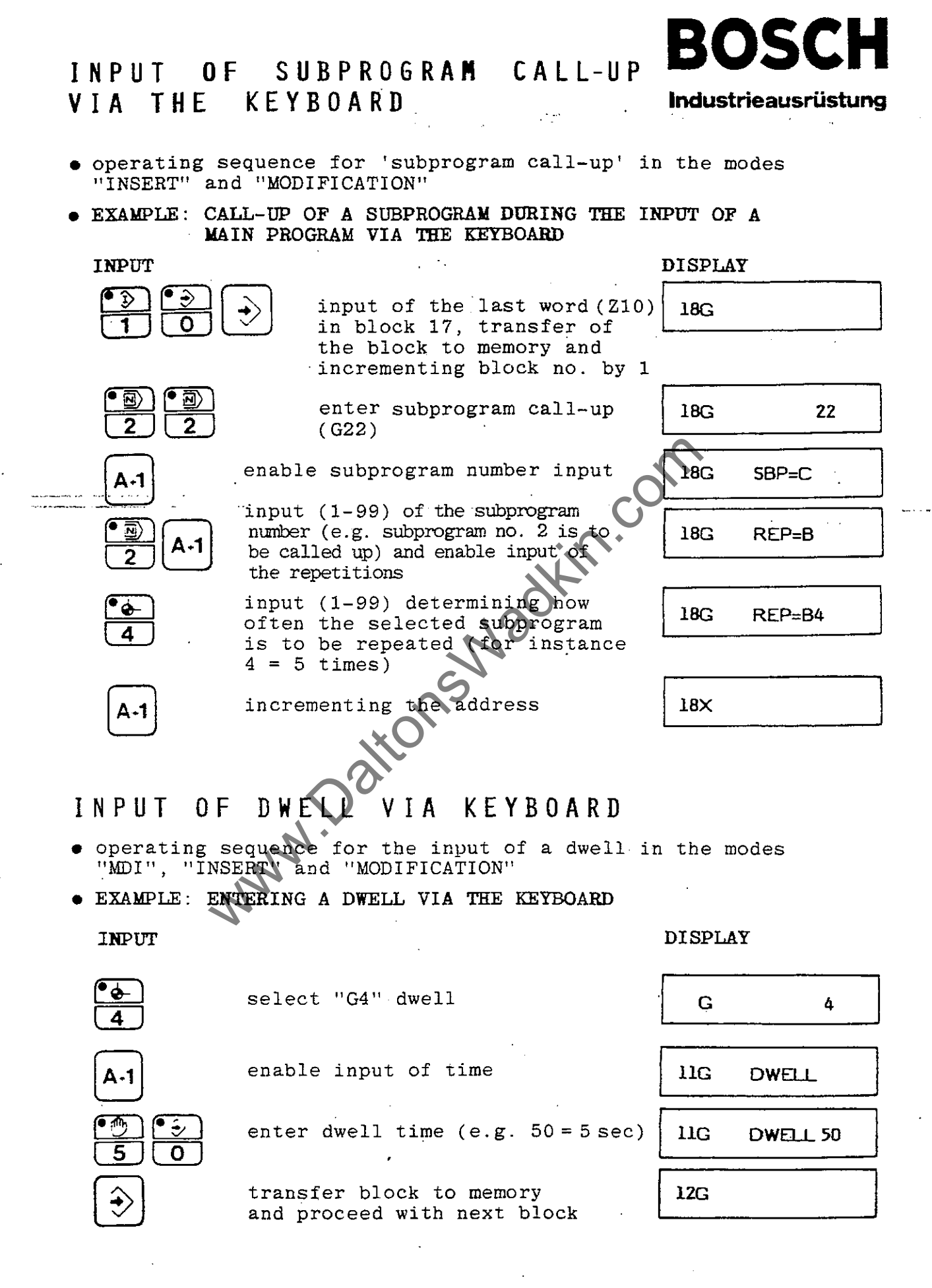

- 11

#### www.DaltonsWadkin.com

# M 30 INPUT VIA KEYBOARD

- operating sequence for keyboard input of "M30" (program end) with backwards jump address in the modes "INSERT" and "MODIFICATION"
- together with "M30" a backwards jump address (block number) is programmed to determine to which block the backwards jump is to be made at the end of the program

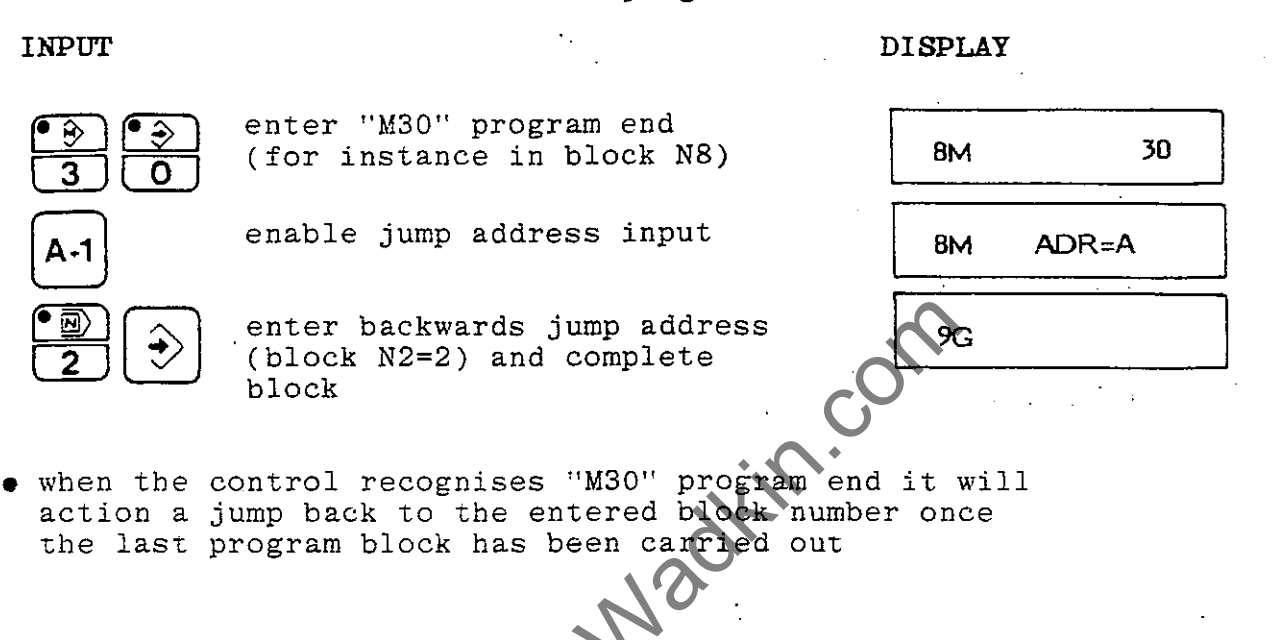

INPUT OF JUMP ADDRESSES 620,621 VIA KEYBOARD

• operating sequence for keyboard input of jump addresses under "G20" and "G21" in the modes "INSERT" and "MODIFICATION"

INPUT

#### DISPLAY

11G

11X

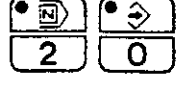

enter G-function "G20" - unconditional jump (e.g. in block N11) 11G 20

ADR=A

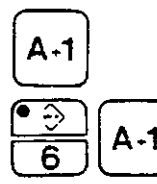

enable jump address input

enter the jump address (e.g. jump to block N6) and increment address

• jumps under "G21" are entered in the same way

www.Daltonswadkin.com

Industrieausrüstung

(639)

CLEARING · COMPLETE

PART PROGRAM MENORY

BOSCH

Industrieausrüstung

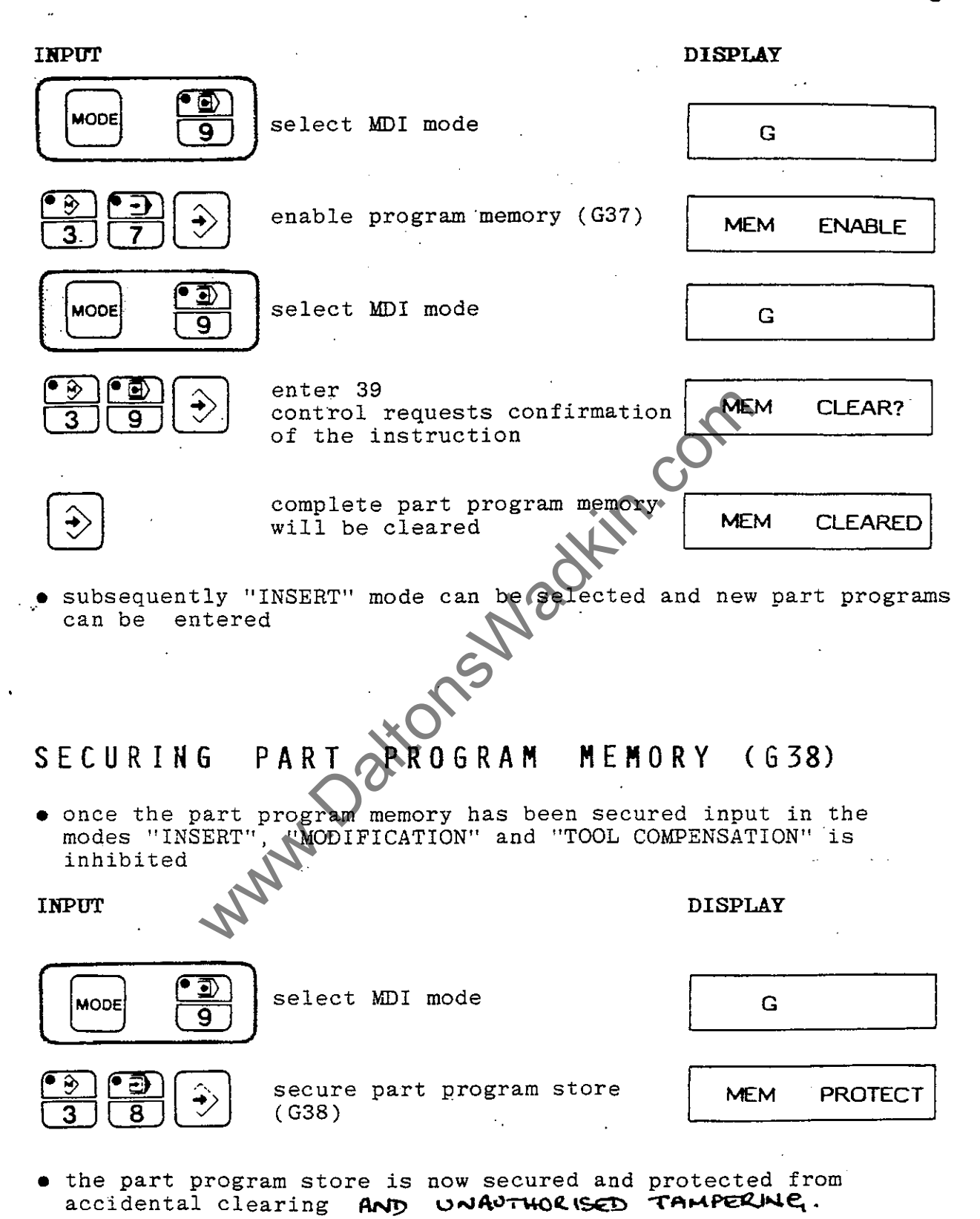

- 13 -

Industrieausrüstung

## INPUT OF PROGRAMS INTO THE PROGRAM MEMORY

- when entering complete part programs into the part program memory it is not necessary to enter numbers for main programs
- the control recognises the program marking with G78 = main program and increments the main program number by 1 for each programmed "G78"
- for subprograms, however, the program number must be entered after "G98" = subprogram start
- 9 main programs (9 x G78) with the program numbers 1-9 can be stored
- 99 subprograms (99 x G98) with the program numbers 1 99 can be stored

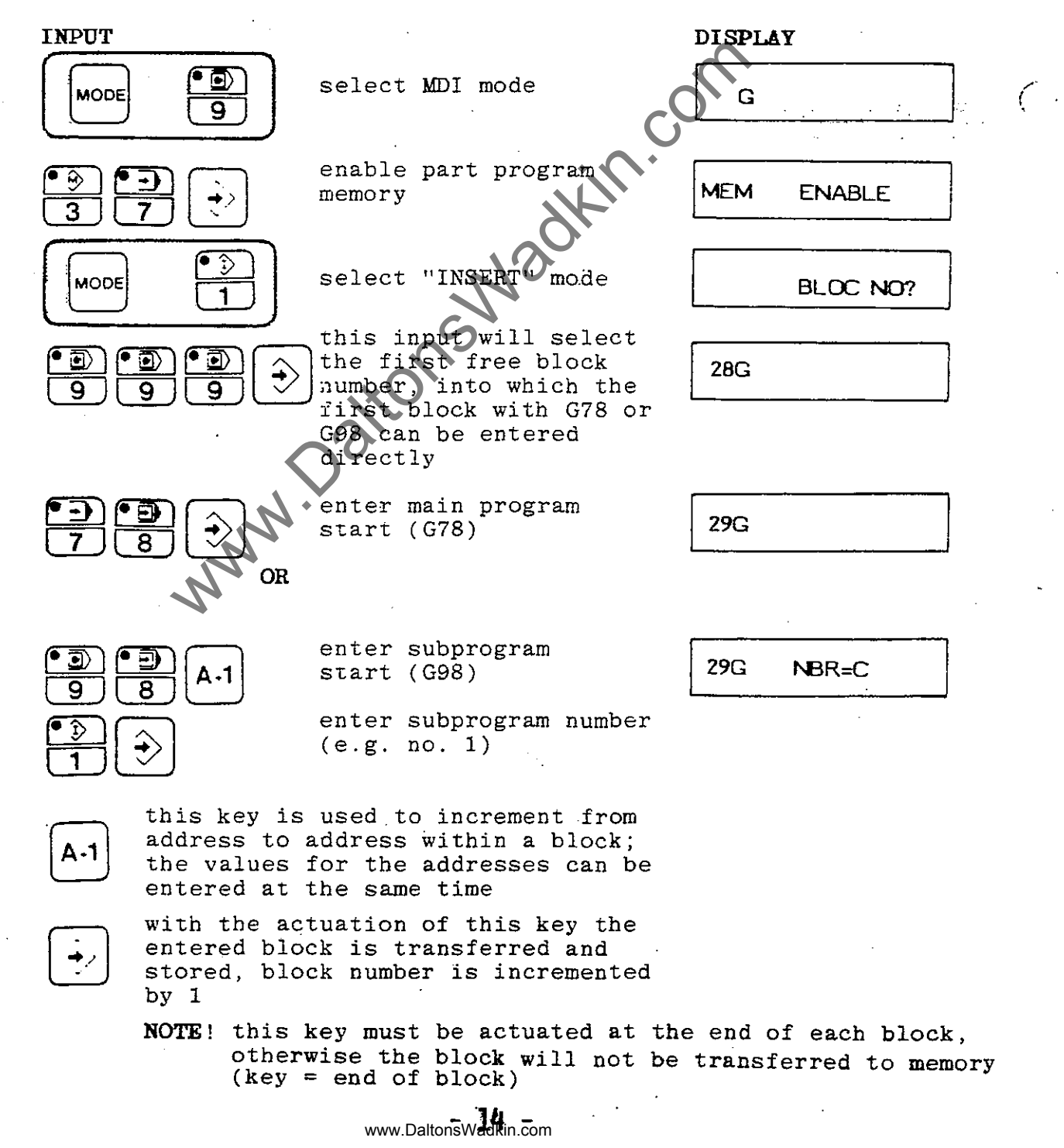

## INSERTING COMPLETE BLOCKS INTO STORED PART PROGRAMS

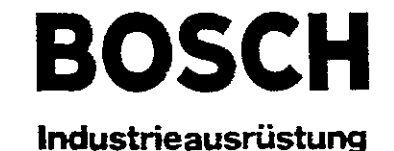

NOTE: if additional blocks are inserted in part programs already in the memory, the control automatically changes the jump addresses programmed under G20 or G21 into the new values

• EXAMPLE: a block G1 Y20 is inserted between blocks N10 and N11

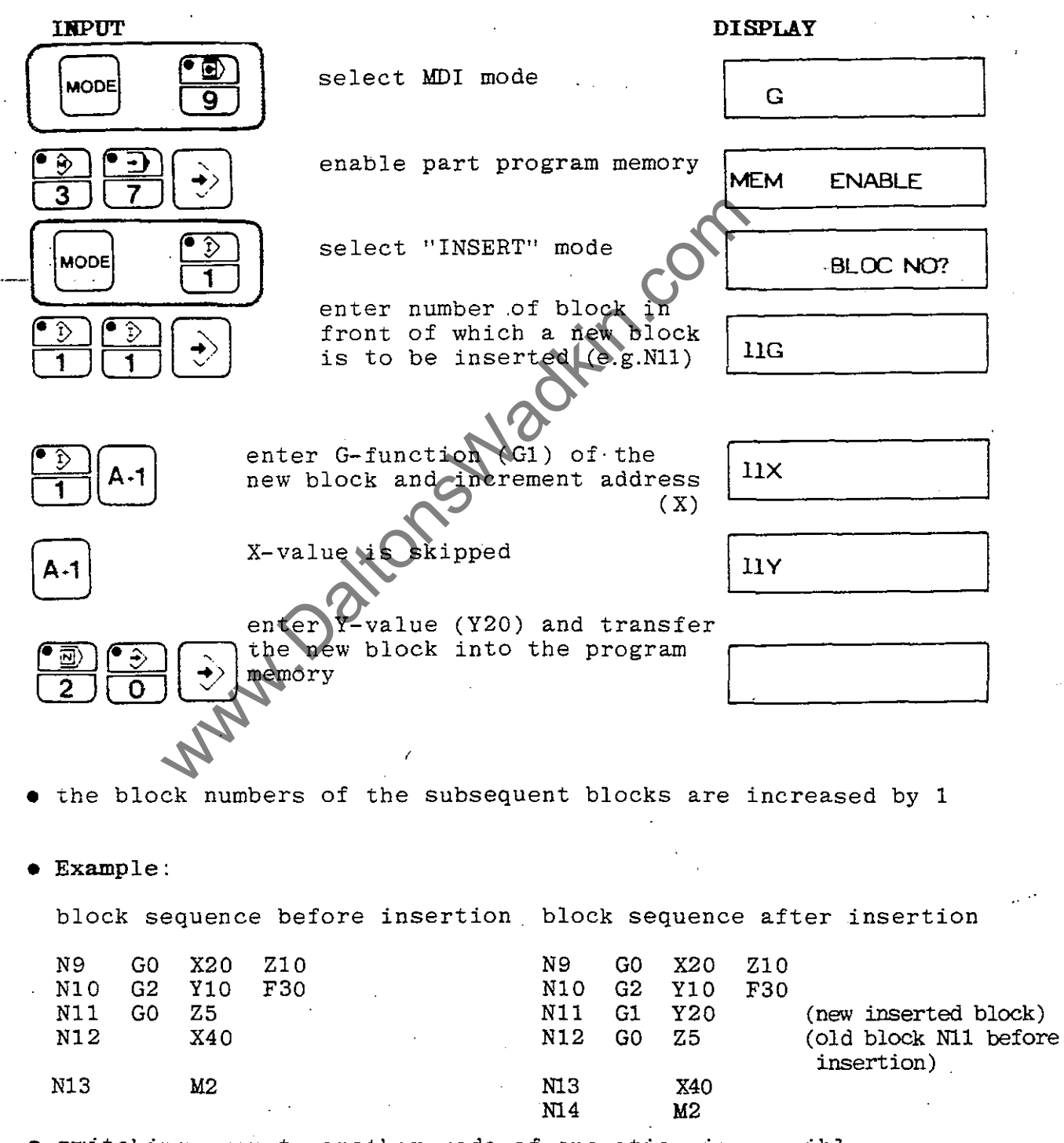

• switching over to another mode of operation is possible as soon as the input is completed

DISPLAY

## DELETING COMPLETE BLOCKS THE PROGRAM MENORY

- NOTE: when blocks are deleted from stored part programs the control automatically changes the jump addresses programmed under "G20" to the new values
- EXAMPLE : BLOCK 12 IS TO BE DELETED

INPUT

#### **)** select MDI mode MODE G 9 enable part program + 5 **A**EM ENABLE memory select "MODIFICATION" mode ŝ MODE BLOC NO? 3 enter number of block to î. $\mathbb{N}$ 12 GZ be deleted (e.g. N12) block N12 is deleted, content of former block 13 is displayed • 12 XYZF NOTE: if the delete key is pressed once more after deleting

- one block, this will delete the block before the one, which was first deleted
- once the input is completed a different mode of operation can be selected (MODE-key + respective mode key)
- the block numbers of the subsequent blocks are reduced by 1

#### • EXAMPLE:

block sequence before deletion block sequence after deletion

| N9  | GO | X20 | Z10 |     |     | N9  | G0 | X20 | Z10 |     |     |               |
|-----|----|-----|-----|-----|-----|-----|----|-----|-----|-----|-----|---------------|
| N10 | G2 | Y10 | F30 |     |     | N10 | G2 | Y10 | F30 |     |     |               |
| N11 |    | X40 |     |     |     | N11 |    | X40 |     |     |     | -1-2-1-2      |
| N12 | G1 | Z50 |     |     |     | N12 |    | X55 | Y40 | Z60 | F20 | OTO DIOCK NIS |
| N13 |    | X55 | Y40 | Z60 | F20 | N13 |    | M2  | -   |     |     | before delete |
| N14 |    | M2  |     |     |     |     |    |     |     |     |     |               |

16

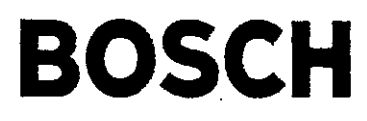

### MODIFYING, DELETING OR INSERTING WORDS

Industrieausrüstung

- in the "MODIFICATION" mode words in blocks of stored part programs can be modified, deleted or inserted
- EXAMPLE: IN BLOCK N10 THE Z-VALUE IS CHANGED FROM Z12 to Z12.5 INPUT DISPLAY

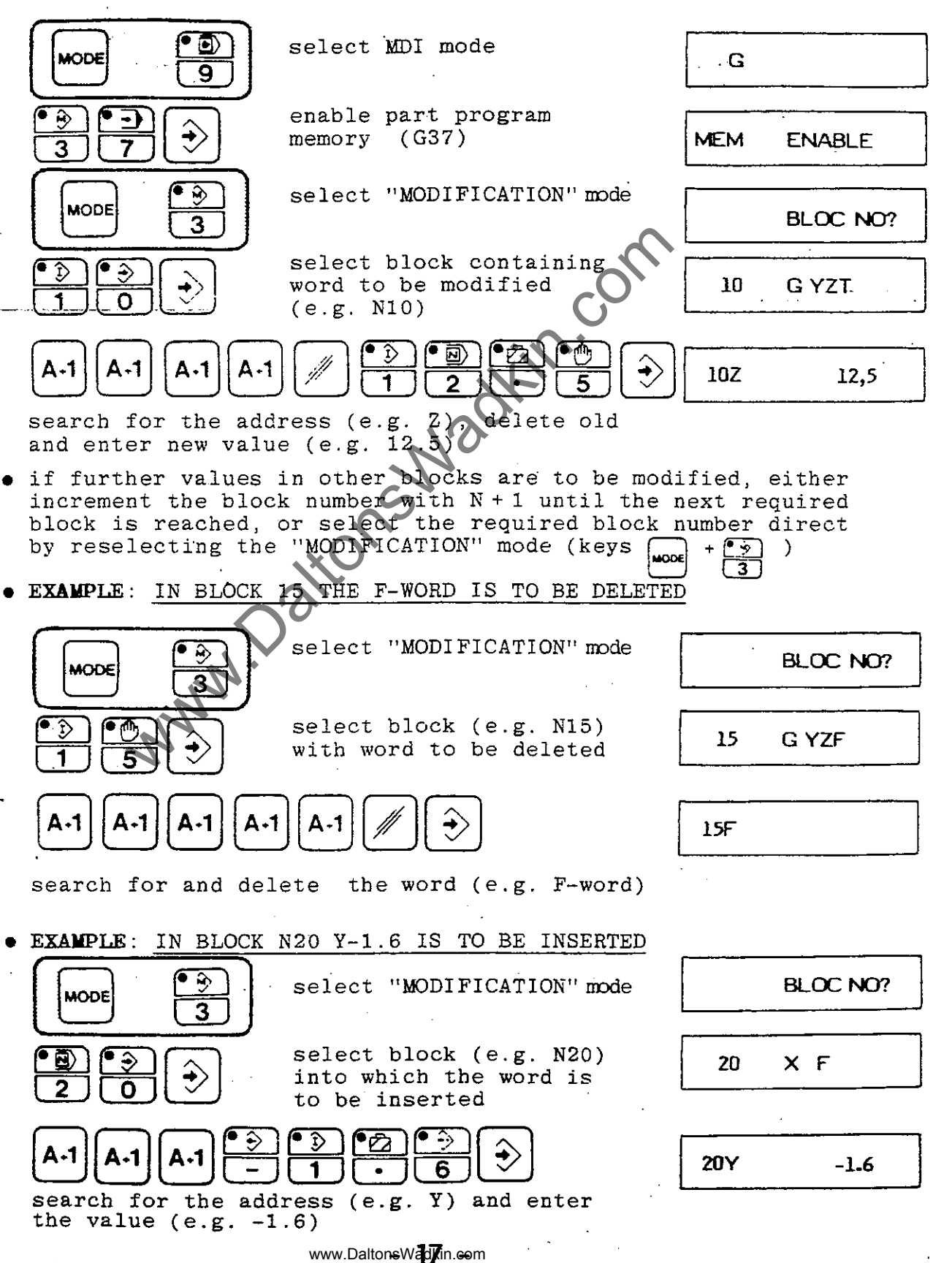

Industrieausrüstung

- CHANGING THE OUTPUT SPEED (BAUD RATE)
- for the connection of various input and output devices the required output speed (Baud Rate) can be entered over the keyboard
- the output speed is entered as a 1-digit figure (0-7)
- the following output speeds can be selected:

. •

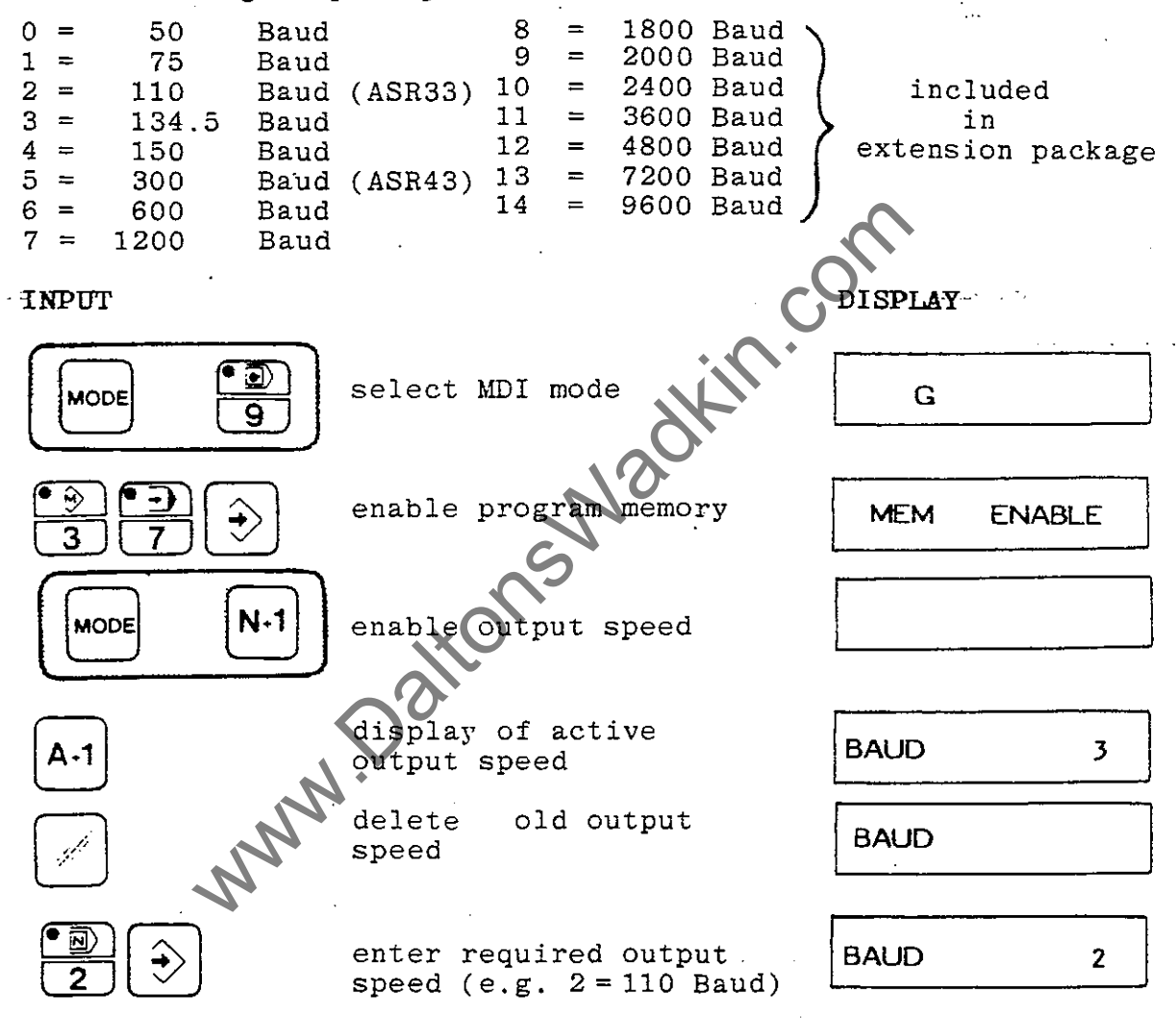

 once the input is completed another mode of operation can be selected

ACTIONING PROGRAMS FROM THE DUSUN PART PROGRAM STORE Industrieausrüstung

- programs, which are stored in the part program memory, are called up with their program number and then actioned in AUTOMATIC or SINGLE BLOCK mode
- the selected program can be actioned complete or from a specific block onwards
- EXAMPLE 1: ACTIONING MAIN PROGRAM NO. 2 FROM THE BEGINNING IN 'AUTOMATIC' MODE

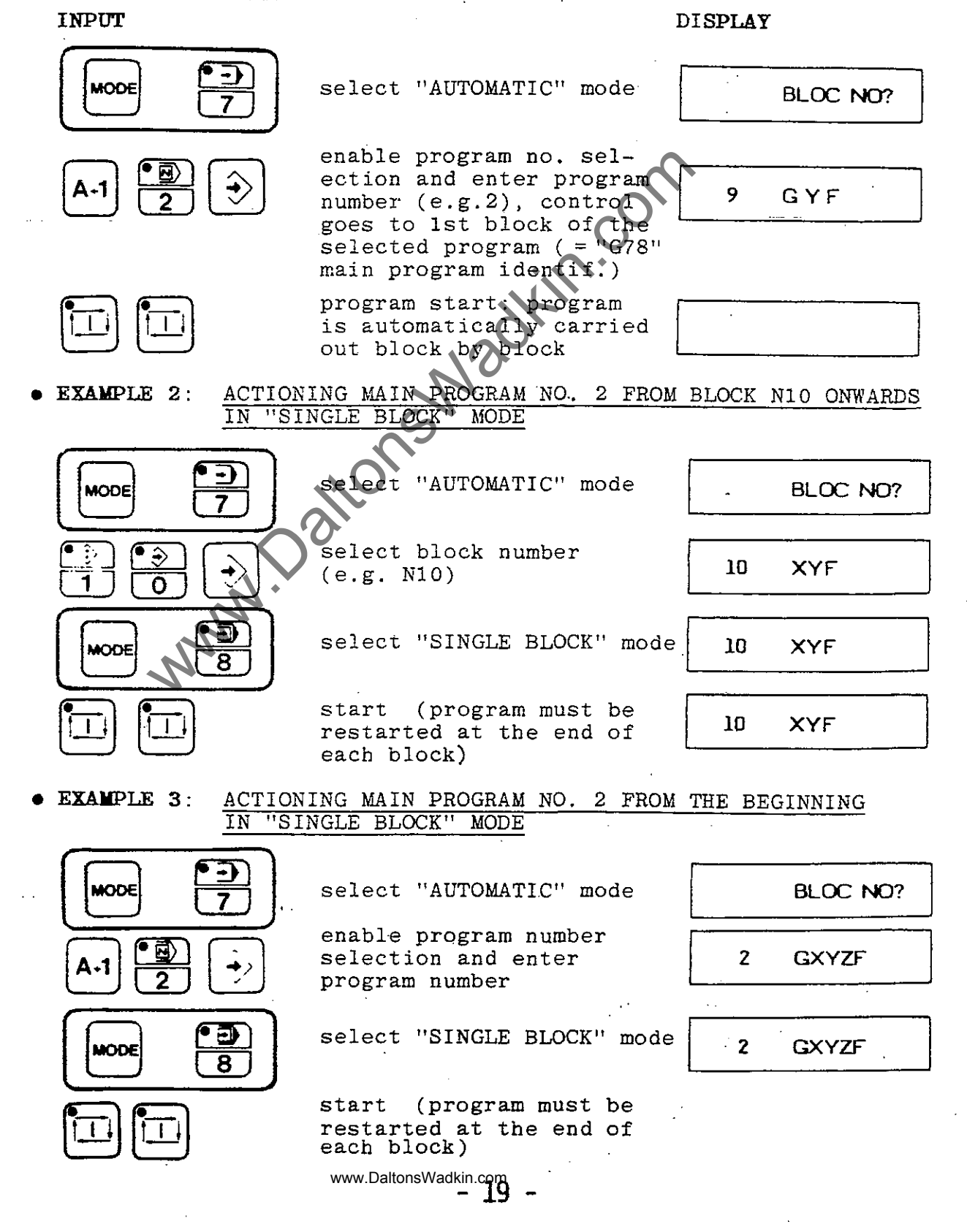

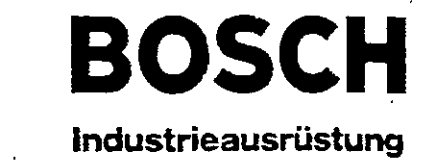

### LOADING PART PROGRAMS INTO THE PROGRAM STORE

- part programs can be loaded from cassette unit or tape reader
- paper tapes must be written in ISO code
- whichever block number is entered from tape, the memory stores the 1st block of the input part program in the lowest free block number

INPUT

DISPLAY

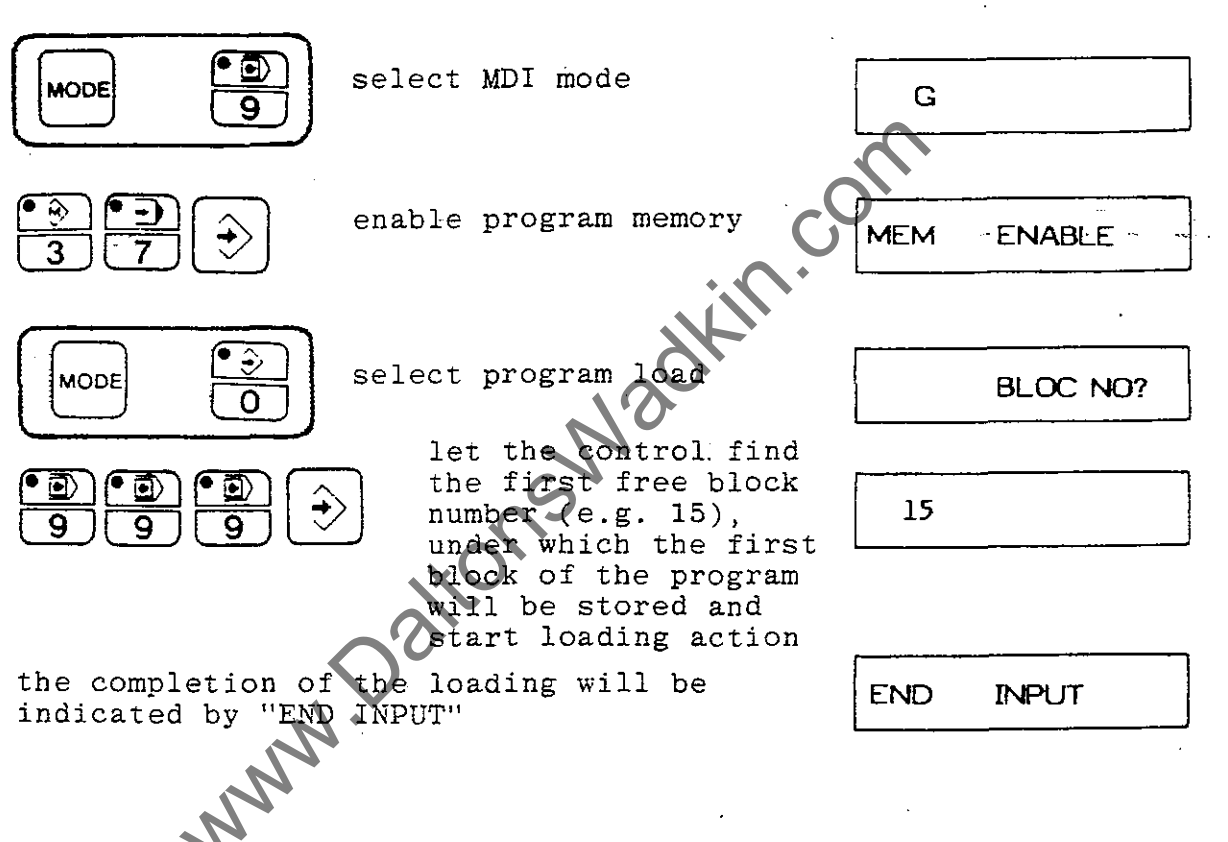

- NOTE: cassettes must be loaded at the same Baud-rate as they were output (e.g. output at 1200 Baud - input also at 1200 Baud)
- NOTE: if, when loading a program, a block is selected, which has already been used, the new program will be entered from this block number onwards and the previous contents of this and the subsequent blocks are shifted upwards in the program store by the number of blocks making up the new program, i.e. in this way a previously entered program might be split. it is therefore safest to key in block number 999, thereby letting the control search for the lowest free block number

# OUTPUT OF PART PROGRAMS FROM THE PART PROGRAM STORE Industrieausrüstung

- part programs can be output on to cassette or paper tape
- paper tapes are punched in ISO code
- the output part program generally begins with block number N1, no matter which block number has been selected
- the control always outputs the complete contents up to the end of the program store

i.e. it is not possible to output individual part programs on their own

• the stored part program is retained in the program store

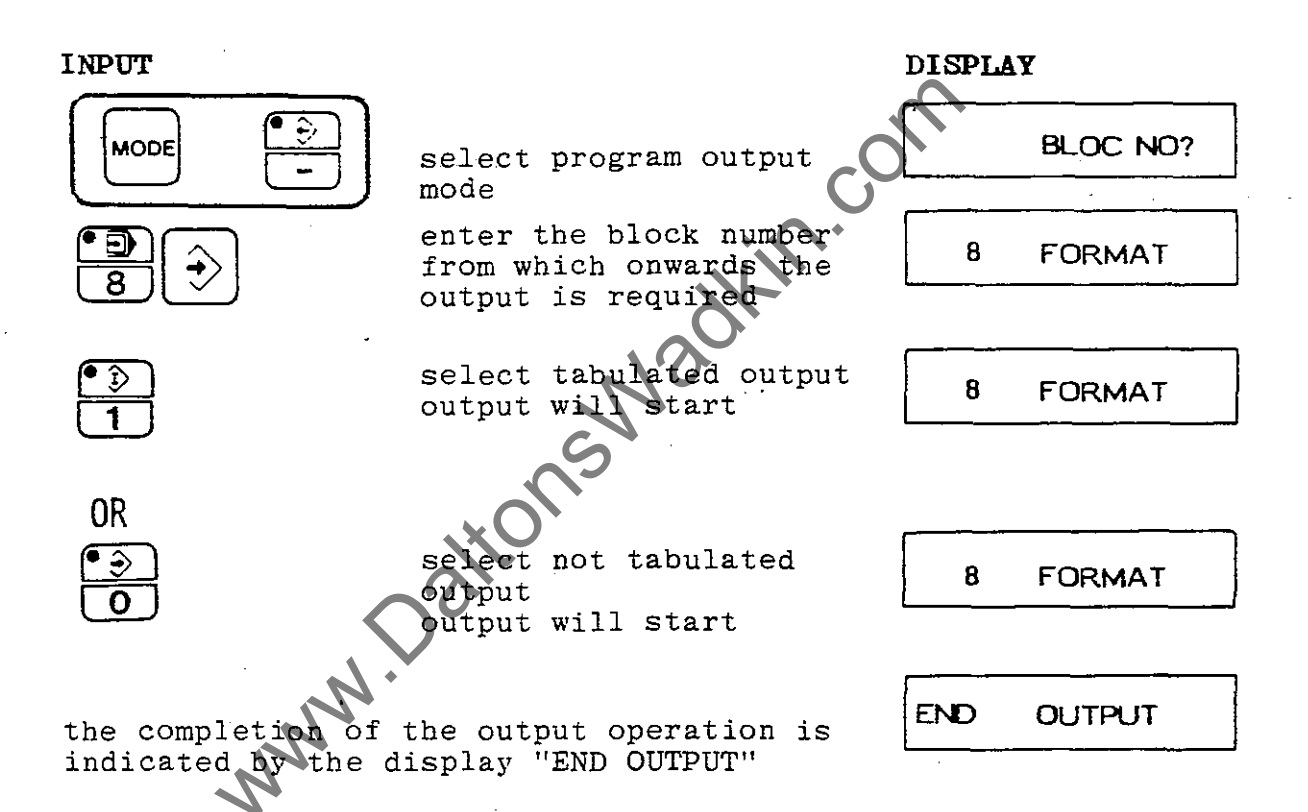

- 21 -

BLOCK SEARCH, SUB-PROGRAM

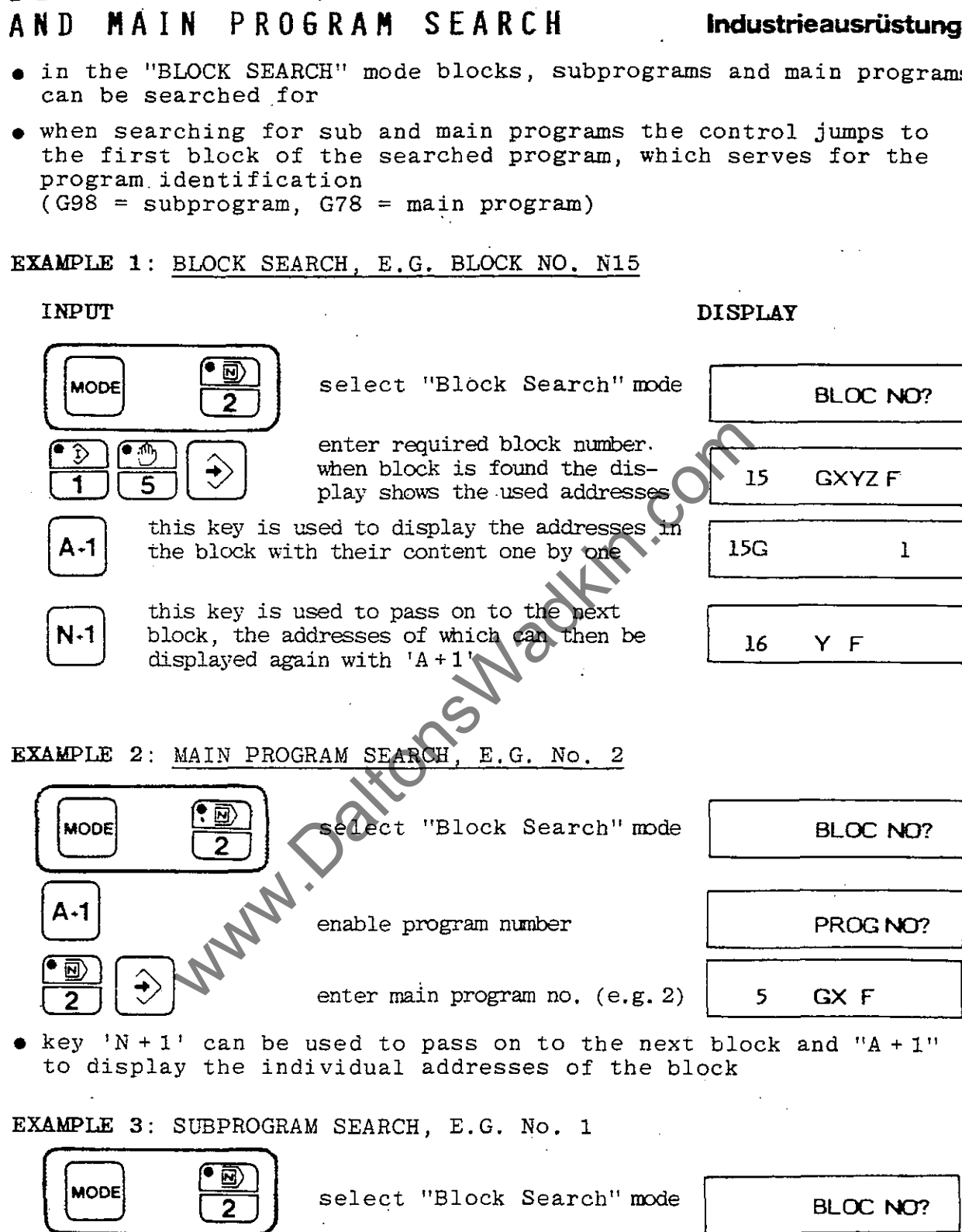

GX F

enter subprogram no.(e.g.1)

enable subprogram number

SUBP NO?

6

• key \*N+1 ' can be used to pass on to the next block and 'A+1' to display the individual addresses of the block

1

BOSC

• in the "BLOCK SEARCH" mode blocks, subprograms and main programs

when searching for sub and main programs the control jumps to the first block of the searched program, which serves for the

> - 22 www.DaltonsWadkin.com

A-1

A-1

# INPUT OF COMPENSATION VALUES IN USATION TABLE Industrieausrüstung

- the tool compensation table is laid out for the storage of 16 tool length compensation values under "L" and 16 cutter radius compensation values under "R"
- EXAMPLE: INPUT IN T1 R = 2 mm L = 3 mm, T2 NO INPUT, T3 - R = 1.2 mm L = NO INPUT, ETC.

- the 'A+1' key can be used to skip complete compensation numbers
- once the input into the compensation table is completed the contents can be brought up step by step with the 'A + 1' key for checking

IS NOT APPLICABLE TO UXCLE LENGTH COMPENSATION L NB.

#### www.DaltonsWadkin.com

an an an the state of the state of the state

ي چېږې د د<del>خو</del> الرا<u>ن د ۳</u>۹

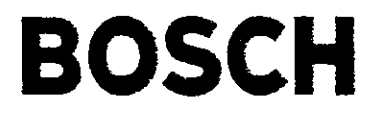

Industrieausrüstung

### TEACH IN OPERATION

- NOTE: "Teach In" can not be used to insert blocks into existing programs
- in "Teach In" mode the first work-piece can be machined as in "Manual" operation and the relevant information stored block by block
- no matter how the axes travel to the different points of the workpiece, the control always links one point to the next with one movement (which corresponds to one block)
- the type of start input determines whether two points of the work-piece are to be linked with a straight line (linear) or with an arc (circular)

INPUT

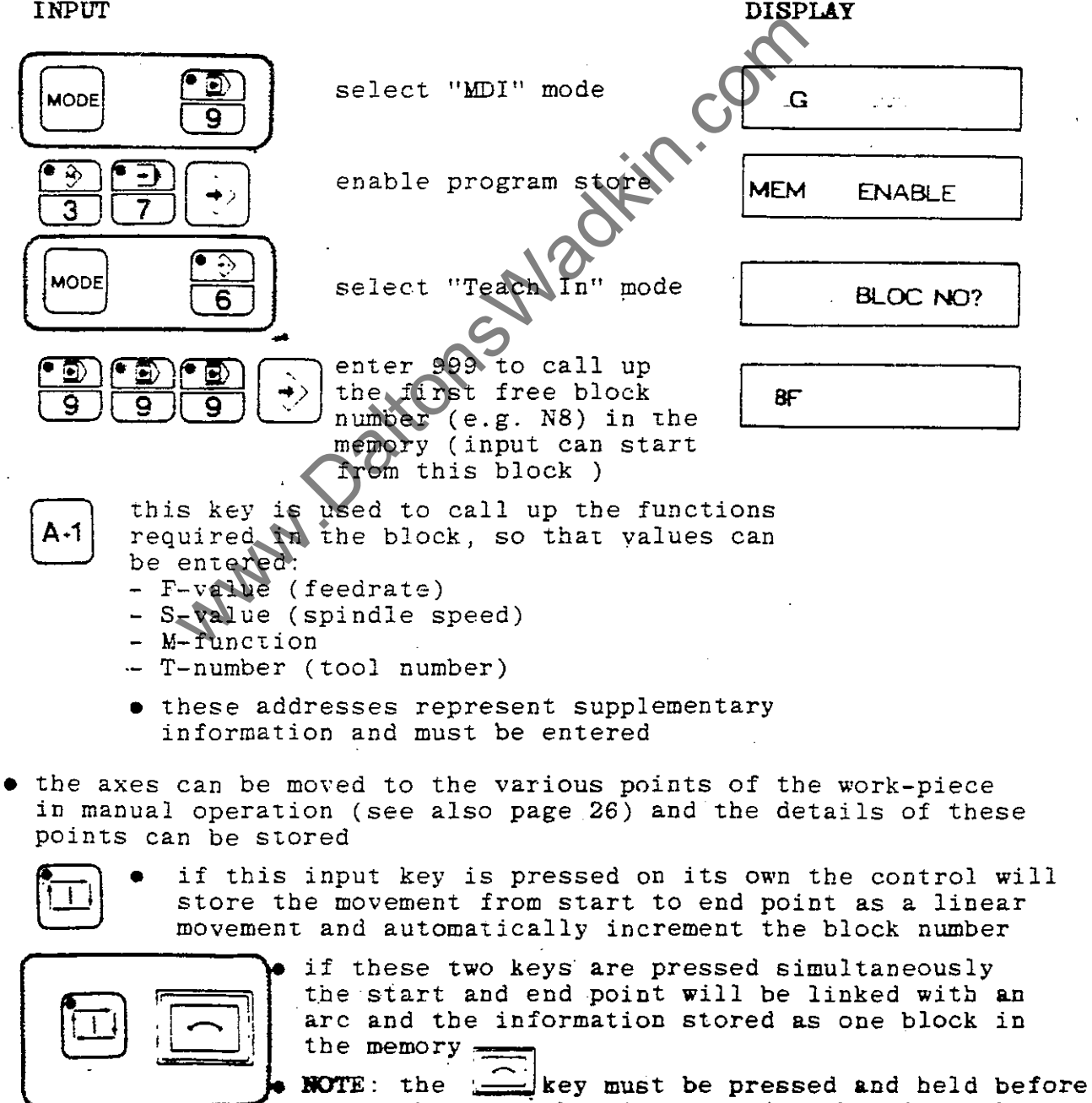

the start key is pressed, otherwise a linear movement will result

- NOTE: Once the input is completed "G78" or "G98" (main or subprogram identifi-cation) must be entered in the 1st block (see page 15) in the last block of the program/or "G99" must be entered (subprogram) 74 -

# **BOSCH** Industrieausrüstung

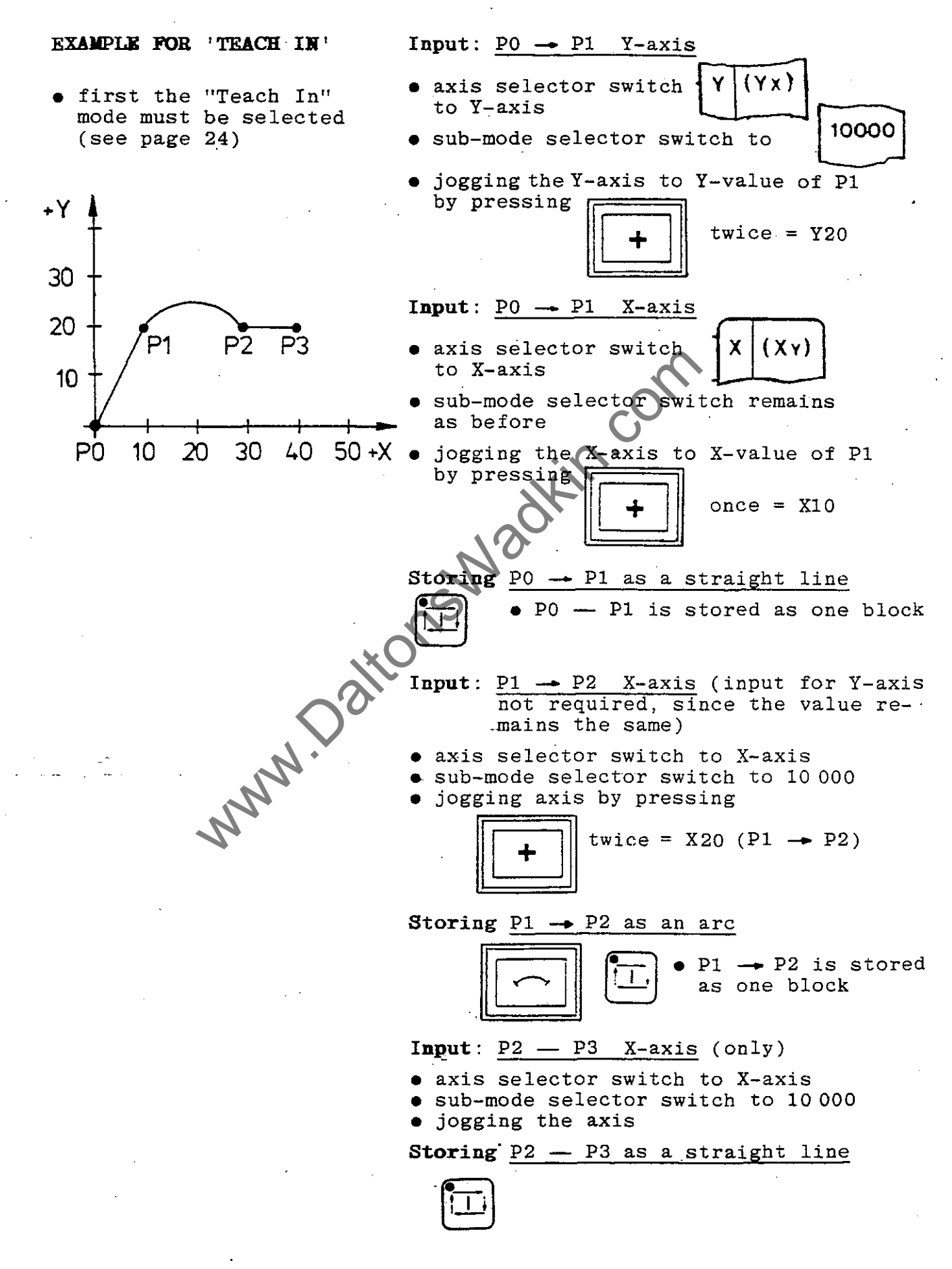

- 25 www.DaltonsWadkin.com

Industrieausrüstung

# MANUAL OPERATION

- in the "MANUAL" mode the axes are either moved via the jog
- buttons or with the handwheel
- the traversing speed is set with the sub-mode selector switch
- the same procedure is used to move the axes to the various points of a work-piece in "Teach In" mode

#### MOVING THE AXES WITH THE JOG BUTTONS

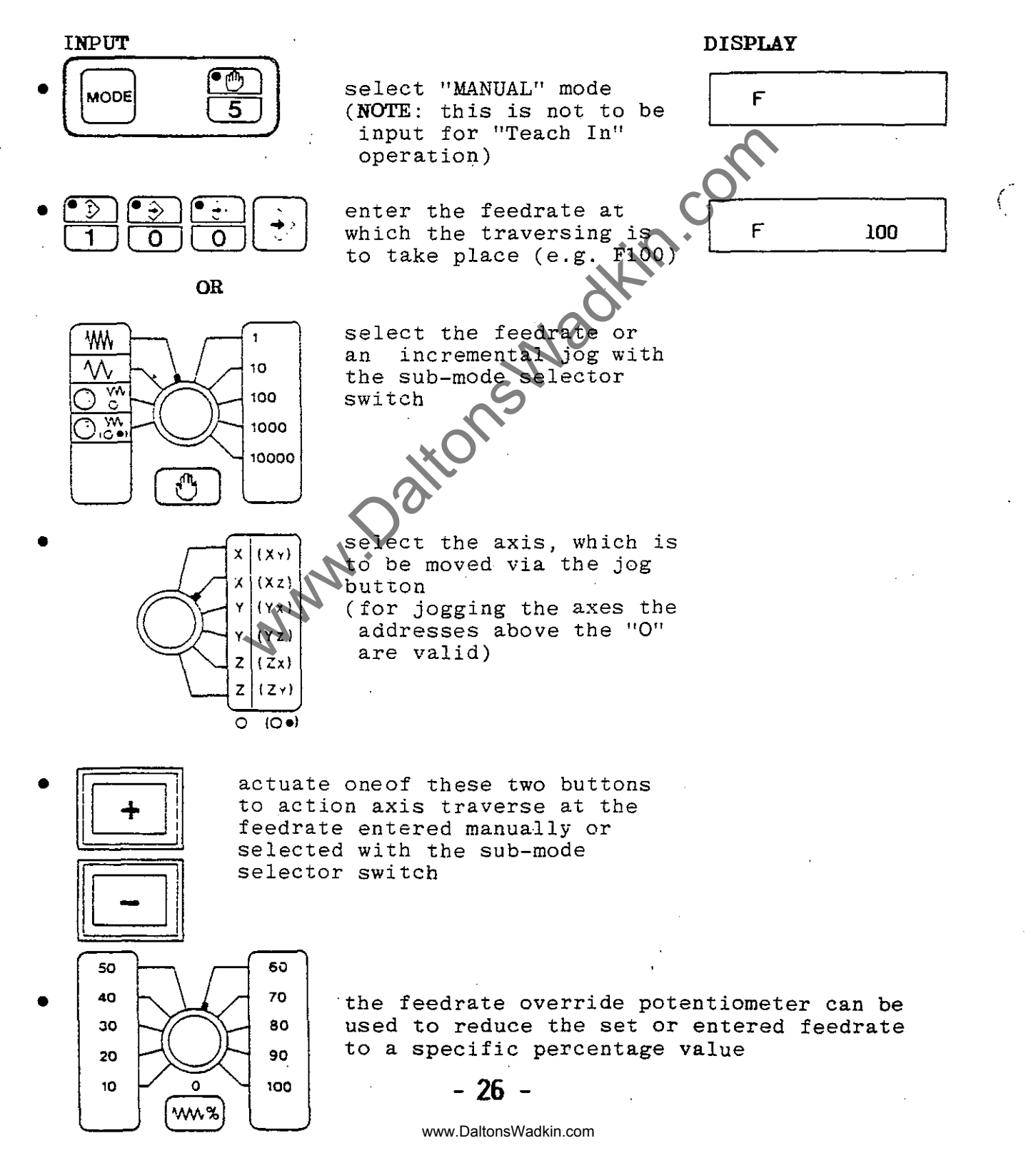

en en en de service de la service de la service de la service de la service de la service de la service de la s

# BOSC Industrieausrüstung

### MOVING THE AXES WITH THE HANDWHEEL

- the handwheel can be used to move one axis on its own or two axes simultaneously
- if two axes are moved, one of them represents the main axis. the second axis is being trailed
- this operating procedure is also possible in "Teach In" mode

if only one axis is

moved the addresses

above "O" are valid

moved the addresses above "O•" are valid

selection of direct and feedrate of the trailed axis (secondary axis) in relation to the main axis 0 to  $+45^{\circ}$ : both axes move

in the same direction 0 to  $-45^{\circ}$ : the two axes move in opposite directions

if two axes are

#### INPUT

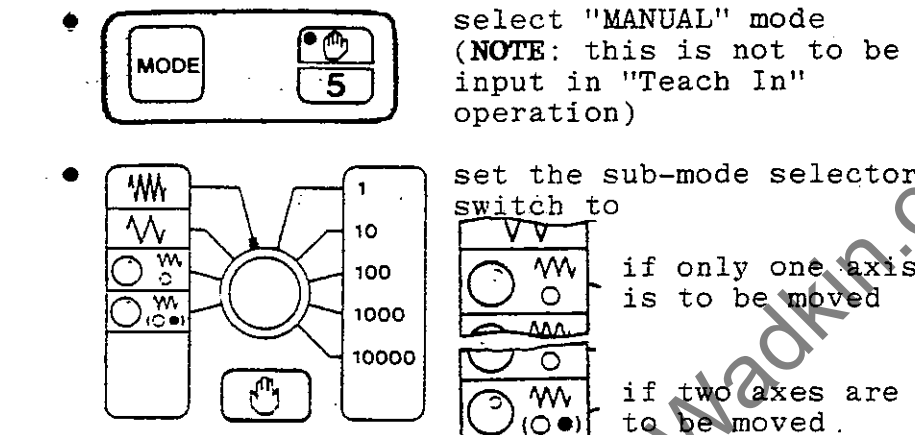

select the axis (axes) (Xy) X (Xz){Yx} (Yz) (Zx) NOTE: this is only active for handwheel operation with two axes

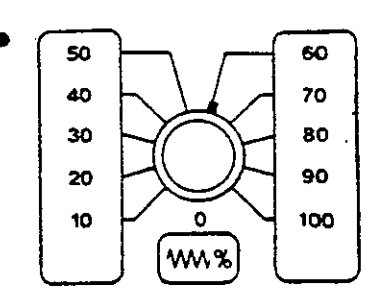

NOTE: the feedrate override potentiometer can be used to reduce the feedrate to a specific percentage value

www.DaltonsWackin.com

Industrieausrüstung

## ERROR CODES

#### FAULT DISPLAYS - GENERAL

- all error messages are displayed on the alpha-numeric display
- there are two types of error message:
  - error messages in clear text
  - error messages in coded form
- the coded error messages are displayed as follows:

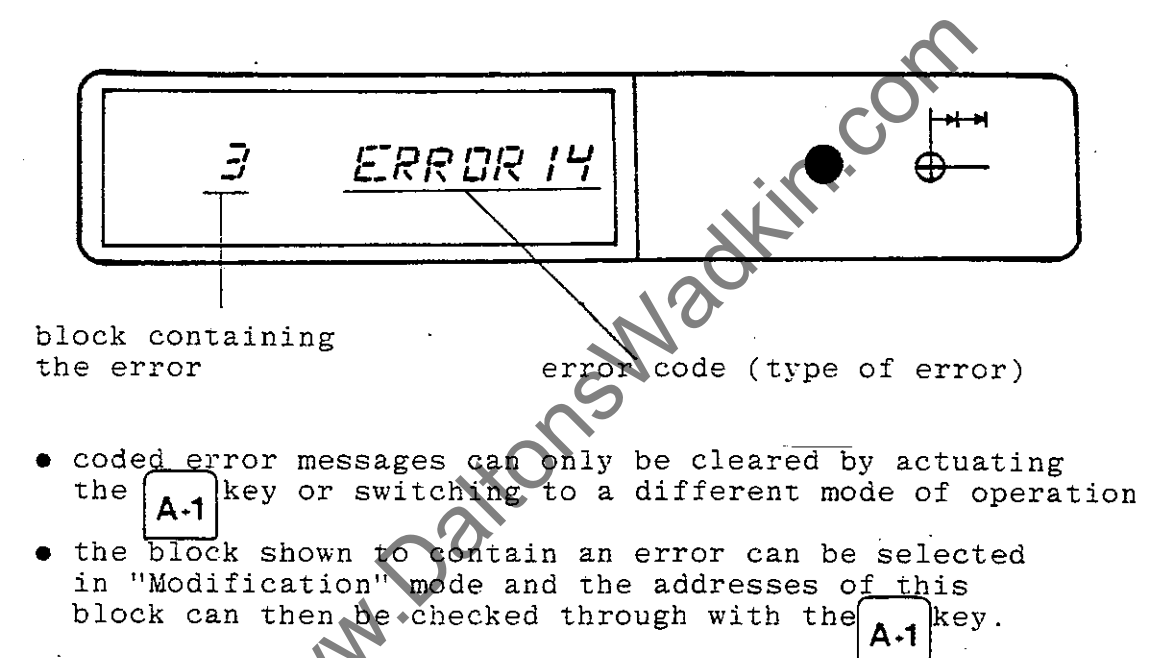

• the incorrect address can be deleted or modified at the same time

### - 28 -

#### www.DaltonsWadkin.com

Water and a state of the second state

and the second of the second second second second second second second second second second second second second

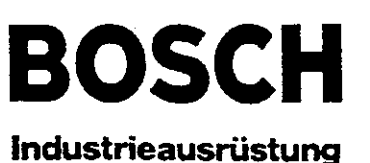

### ERROR CODES

Cause

Error Message

ERROR 1

Error elimination

- 👝 G5 has been programmed with radius
- change G-code or cancel radius

ERROR 3 • G1, G2, G3, G61, G62, select incorrect block in or G63 has been pro-"Modification " mode and enter feedrate (F-value) grammed with axis addresses but without F-value • G92, G25, G26, G27 or ERROR 4 select incorrect block in G74 has been program. "Modification" mode and med without axis enter axes addresses addresses • a sub-program has been • select incorrect block in ERROR 5 called up which is not "Modification" mode and contained in the enter the correct subprogram number memory ( ERROR 6 more than 5-fold sub-• select incorrect block in

program nesting has

active main program no M2 has been found

at the end of the main

• a non-defined G-code

has been programmed

the maximum interpolation path is being

program

exceeded.

been programmed

- "Modification" mode and delete the 6th sub-program call-up, then modify program
- after a jump back from select the last block of a sub-program into the the active main program in "Modification" mode and enter M2
  - select incorrect block in "Modification" mode and delete or modify G-code
  - modify the part program since the programmed path exceeds the field of operation
- ERROR 9 the programmed circular movement exceeds software limits or

ERROR 7

ERROR 8

- 29 -

www.DaltonsWadkin.com

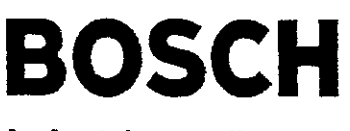

Industrieausrüstung

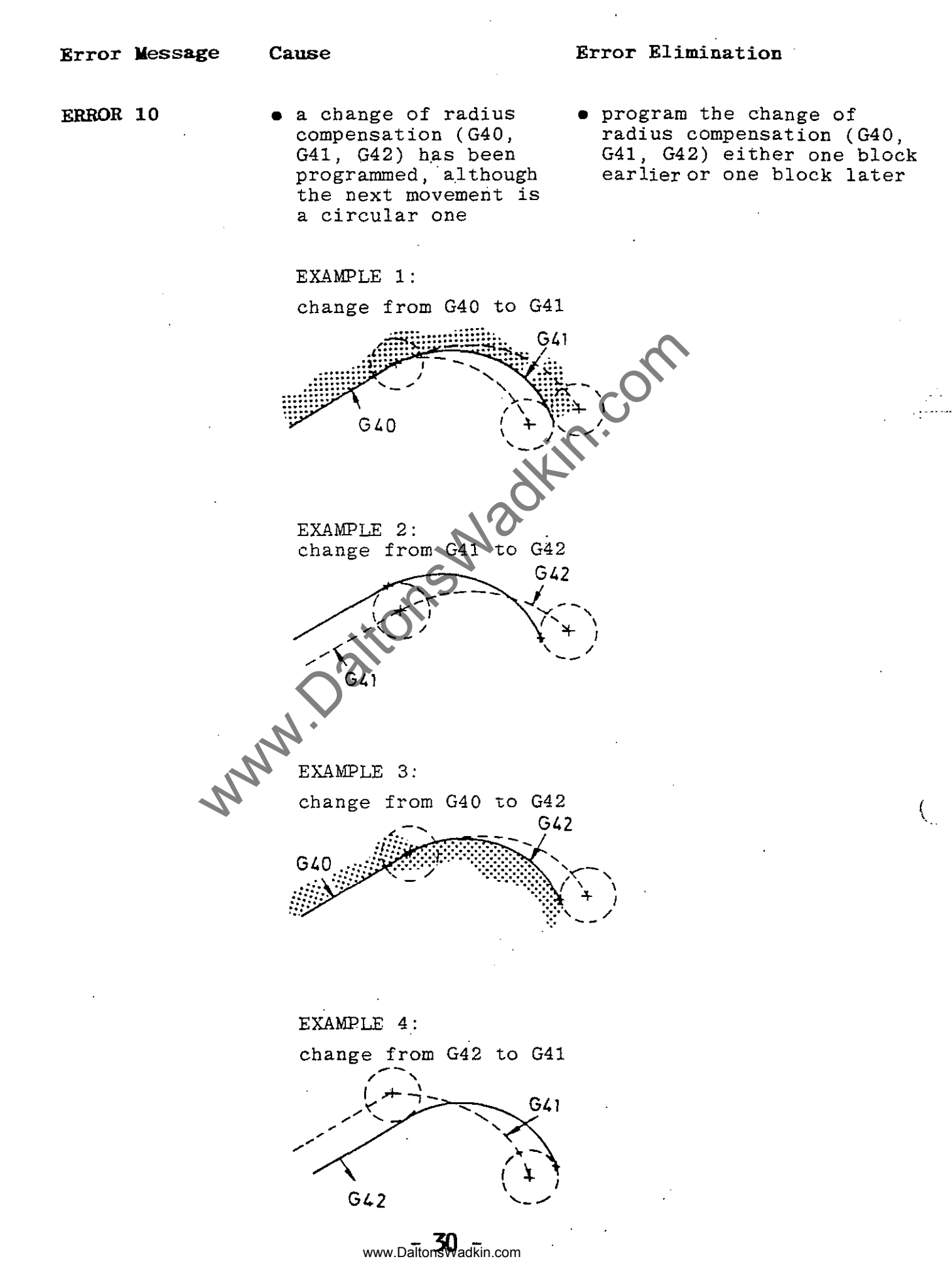

# BOSC

Industrieausrüstung

Error Message

#### Cause

#### Error Elimination

ERROR 11

• while cutter radius compensation is active (G41, G42) a new radius compensation value or after the circular has been called up during a circular movement

Example:

• call-up of the new radius compensation value (T) is to be programmed before movement

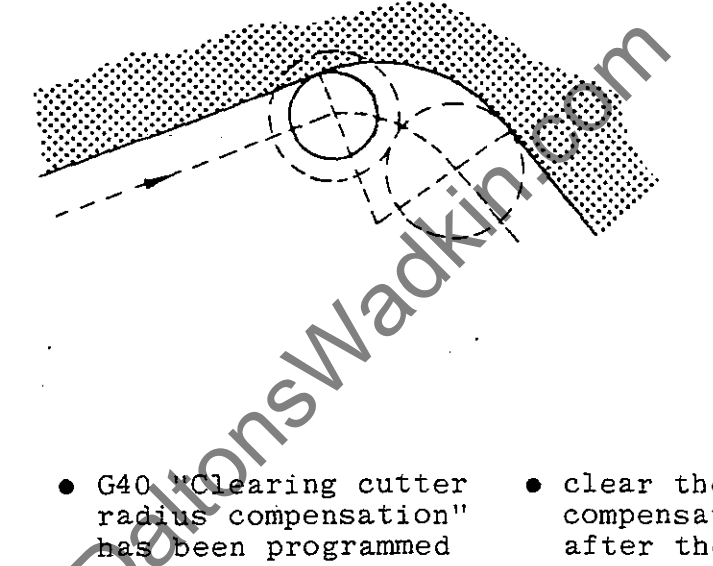

ERROR 12

- although the next movement is a circular one
- Example:

• clear the cutter radius compensation before or after the circular movement

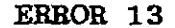

- tool number "TO" has been programmed or T26 - T99
- select incorrect block in "Modification" mode and delete or modify tool number "TO", T26 - T99

# BOSCH

# Industrieausrüstung

| Error | Nessages | Cause                                                                                                    | Error Elimination                                                                                                    |
|-------|----------|----------------------------------------------------------------------------------------------------|----------------------------------------------------------------------------------------------------|
| ERBOR | 14       | • "FO" has been pro-<br>grammed as the feed-<br>rate (F-velue)                                                                       | <ul> <li>select incorrect block in<br/>"Modification" mode and<br/>enter F-value</li> </ul>                          |
| ERROR | 15       | • sub-program call-up<br>(G22, G23) has been<br>programmed with the<br>number "0" or without<br>any number                           | <ul> <li>select incorrect block in<br/>"Modification" mode and<br/>enter number to go with<br/>G22 or G23</li> </ul> |
| ERROR | 16       | • jump command (G20, G21)<br>has been programmed<br>with address "0" or<br>without any address                                       | )• select incorrect block in<br>"Modification" mode and<br>enter address to go with<br>G20 or G22                    |
| ERROR | 17       | • the first movement<br>after a change of<br>plane (G17, G18, G19)<br>is a circular one<br>EXAMPLE:<br>change of plane at "B"<br>G40 | • program the plane change<br>during a linear movement<br>G 40<br>C                                                  |
| ERROR | 18       | a tool compensation<br>(G41, G42, G43) has<br>been called up with-<br>out tool number "T"                                            | <ul> <li>select incorrect block in<br/>"Modification" mode and<br/>enter tool number (T)</li> </ul>                  |

### Industrieausrüstung

#### Error Message Error Elimination Cause ERROR 21 • with G41 or G42 being • cancel the tool compenactive, one of the sation with "G40" and axes of the active only then carry out plane (G17, G18, G19) "G74" traverse to the has been programmed reference point together with G74 (automatic traverse to reference point) ERROR 22 • with G41 or G42 being • cancel the tool compensation with "G40", then active, a conditional program the conditional sub-program call-up has been programmed sub-program call-up with <sup>1</sup>G23<sup>1</sup> (G23) • with G41 or G42 being ERBOR 23 • cancel the tool compenactive, a change of sation with "G40", then change the plane with "G17", "G18" or "G19" plane has been prog rammed with "G17 "G18" or "G19" with G41 or G42 being active, M2 or M30 ERROR 24 • cancel the tool compensation with "G40", then (program end) has program M2 or M30 been programmed with G41 or G42 being ERROR 25 • cancel the tool compenactive, a conditional sation with "G40", then jump (G21) has been program the conditional jump with "G21" programmed ERBOR 26 • output all stored part the next block number would be N1000 (only programs on to paper up to 999 blocks can tape or cassette, then be stored) clear store with "G39" • another 999 blocks can then be entered into the memory ERROR 27 • with "G41" being select incorrect block in active, the control "Modification" mode and has no programmed program some axis inforaxis movements available mation to calculate the cutter path

المدمرة لأيح بجنجابة وتعوشهما الغزار المساوي مزر

ب ختریب د

CERT CARRENCE OF COMMONSAINS ANALYSING AN ANALYSING

# **BOSCH** Industrieausrüstung

Error Elimination Error Message Cause ERROR 28 in a selected sub- check the jump address program a jump has programmed under "G20" or "G21" been programmed with "G20" or "G21", which would lead to an end-• no jump must be programmed which would go back into less repetition of the main program before the ٠. sub-program call-up this sub-program G 78 <del>-</del>G 98 MAIN PROGRAM PROGRAM G 22 G 20 M 2 G99 no "M2" or "M30" has ERROR 29 select the last block of been programmed at the the active main program in end of the active main "Modification" mode and enter "M2" or "M30" program ERROR 30 tool radius is too • use tool with smaller the radius large for the programmed contour angle ERROR 31 the programmed radius • radius must be increased is too small ERROR 40 • in "MDI" mode G"41" cutter radius compensation or "G42" has been can not be used in "MDI" programmed mode ERROR 41 in "MDI" mode "G2", • circular\_interpolation "G3", "G62" or "G63" is not possible in "MDI" have been entered mode without specifying without radius the radius ERBOR 42 in "Teach In" mode insert a linear movement an arc has been as the first movement programmed as the first movement ERROR 45 • the used parameter is zero • change the value change the value ERROR 46 the used parameter is negative - 34 -

www.DaltonsWadkin.com

and the second state of the second second second second second second second second second second second second

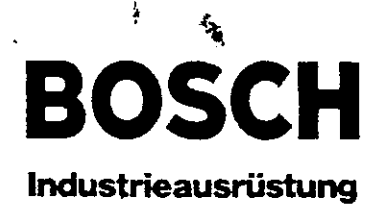

ERROR MESSAGES - CLEAR TEXT

**بد**ي •

X

•

1920 - 44V

| ERR N-ADDR   | • N-address is incorrect                                                                                                    |
|--------------|----------------------------------------------------------------------------------------------------|
| PARITY       | • parity error in the program store                                                                                                    |
| ERR +X +Y +Z | <ul> <li>hardware limit switches have been<br/>triggered in the displayed axis and<br/>the displayed direction<br/>JOC OFF IN LOW JOC</li> </ul>                                                                          |
| SERVO XYZ    | • servo error in the displayed axis (axes)                                                                                                    |
| TRANSMIT     | • transfer error (sending) between sequencer<br>and axis card (hardware fault)                                                                                                    |
| RECEIPT      | • transfer error (receiving) between sequencer<br>and axis card (hardware fault)                                                                                                    |
| BREAK CY     | • axes are stopped at the end of the active<br>block; in order to continue operation<br>the interface signal "transfer allow" must<br>be set to 4.24 V                                                                    |
| FEED HOLD    | • program sequence and all axis movements are<br>stopped immediately. DUE TO NO AIR SOFPLY<br>TO MACHINE. OR INCOPPLIENT DACUM                                                                                            |
| ERR S/M      | • programmed S- or M-output is already being<br>used (this occurs when M- or S-functions<br>are programmed in two consecutive blocks,<br>and the M- or S-function programmed first<br>has not been completely output yet) |
| TRAVEL       | <ul> <li>software limit switches have been triggered, or the<br/>reference point was not set after power ON, or<br/>3D has been programmed on a 2½D version</li> </ul>                                                    |
| ERR MEM      | <ul> <li>fault with the part program memory<br/>(i.e. battery fault)</li> </ul>                                                                                                    |
| AXES ALLOW   | <ul> <li>signal "Axis Allow" is not present at the<br/>interface</li> </ul>                                                                                                    |
| TRAN ALLOW   | <ul> <li>signal "Transfer Allow" is not present at<br/>the interface</li> </ul>                                                                                                    |
| FRAMING      | <ul> <li>bit format is wrong (during data in)</li> </ul>                                                                                                    |
| UND. BLOC    | ullet the character is not allowed (during data in)                                                                                                    |
| ,<br>        |                                                                                                    |

- 35 -

a set a second

1.1.1

and the second second

Industrieausrüstung

tHese messages provide important

displayed after the actuation

key.

of the

information to the operator

# OPERATION DIALOGUES

#### QUESTIONS

#### MESSAGES

- these questions are parts of dialogues which require decisions from the operator
- DISPLAY MEANING DISPLAY MEANING MEM CLEARED MEM CLEAR? is the complete · complete part program store has been cleared part program store ; • ' to be cleared? MEM FULL ... the maximum storage BLOC NO? capacity of the part enter block no. program store has been PROG NO? enter main reached program number program data were not SUBP = Center sub-program read in with the Baud number rate with which they REP = Benter repetition were output factor for the MEM PROTECT access to the part . sub-program program store is inhibited ADR = Aenter jump address (block MEM ENABLE access to the part number) program store is enter tool no. enabled TOOL NO are the axes to XYZ IN REF X, Y, Z axis have REF X? (Y, Z)travel to the reached the reference reference point? point enter dwell DWELL = time HALT M RETURN • an M-code has been (H1 = 0.1sec)output, but not yet acknowledged is the table with DEL M FUNCT? the M-codes to NOT IN POS • one or several axes be cleared? have not reached the (machine parameter) programmed position yet (no feed) READ MACH PAR are the parameters to be read HALT AXIS REQ . position request put in via the serial to the axis control interface? card has not been answered by this card WRIT MACH PAR • are the parameters to be out-END OUTPUT data output is completed put via the ser-(reader, cassette) ial interface? END INPUT • data input is completed "EDIT" mode for EDIT M-FUNCT (reader, cassette) M-parameters? NOTE: the displays "NOT IN POS" and LIST M-FUNCT • the M-functions "HALT M RETURN" are only
  - M-FUNCT the M-functions are listed one by one

and the state of the second second second second second second second second second second second second second